# Kort overzicht van de stappen voor het maken van een file, om met AS Watson te delen

ОШ

ഗ

RO

ш В

CAN

CTS

RODU

۵

WHICH

Z

WORLD

∢

Meer informatie: <a href="https://www.productip.com/as-watson-kruidvat">https://www.productip.com/as-watson-kruidvat</a>

Assistentie bij gebruik van het platform ? <u>helpdesk@ProductIP.com</u>

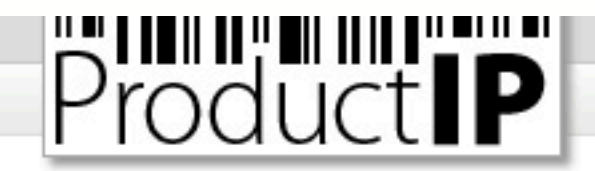

### Welcome to ProductIP - Please login

Welcome to ProductIP, the internet based expert system for creating, managing and sharing CE Technical Compliance files.

ProductIP is not a sourcing site. You can only see the technical files that you have created or that you have given access rights to from others. Users are identified via a combination of a user name, your e-mail address, and a password. If you are a new user we ask you to register first so we can verify you have access to the e-mail address you want to use for our system.

Please contact us in case you need assistance: info@ProductIP.com.

| E-mail Address:    |                        |             |                            |
|--------------------|------------------------|-------------|----------------------------|
| Password:          |                        |             |                            |
|                    | Login                  |             |                            |
| New user?          | Forgot your password?  | User manual | Latest release information |
| Create new account | Request a new password | Download    | View                       |

# Koop credits:

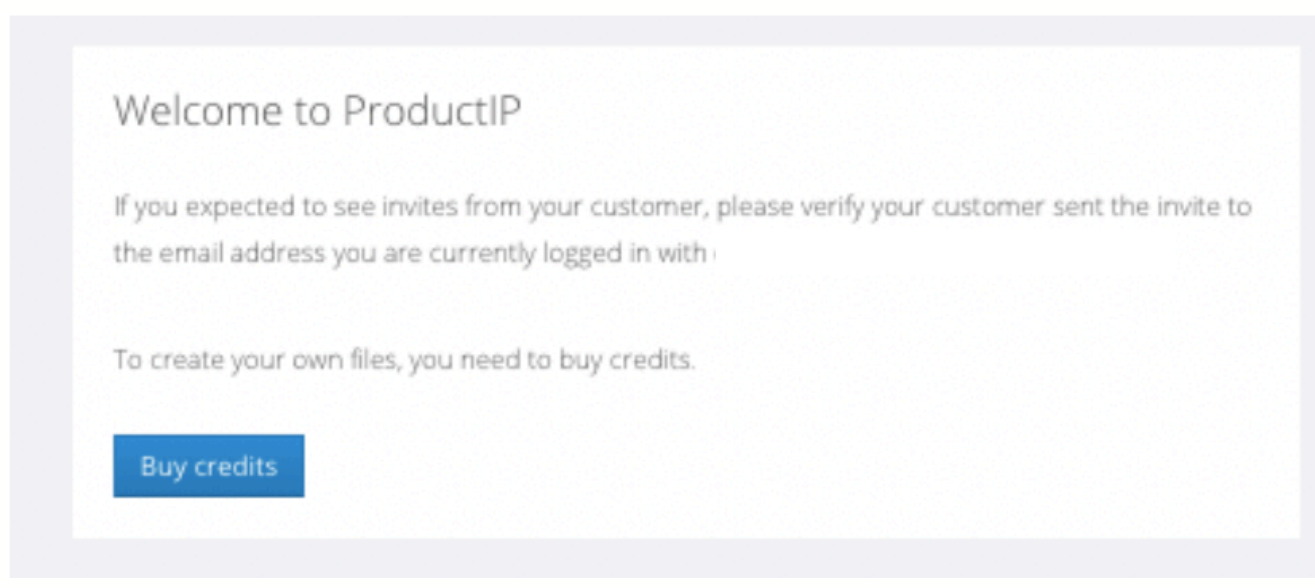

Wanneer je voor het eerst inlogt na het registreren zie je dat er credits gekocht dienen te worden Per file heeft men er 2 nodig.

Vaak kunnen er meerdere artikelen in 1 file.

Zelfde leverancier

Zelfde materiaal

Zelfde eisenlijst

= I dossier

Denk aan een koekenpan met verschillende doorsnedes.

Kijk naar het testrapport, wanneer deze artikelen op hetzelfde rapport genoemd worden, kunnen ze in dezelfde file.

Voor ieder artikel met een eigen EAN code moet als artikel toevoegen aan de file (zie uitleg verder in de instructie)

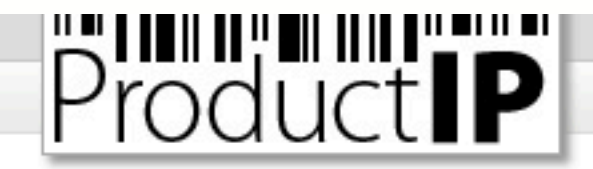

### Welcome to ProductIP - Please login

Welcome to ProductIP, the internet based expert system for creating, managing and sharing CE Technical Compliance files.

ProductIP is not a sourcing site. You can only see the technical files that you have created or that you have given access rights to from others. Users are identified via a combination of a user name, your e-mail address, and a password. If you are a new user we ask you to register first so we can verify you have access to the e-mail address you want to use for our system.

Please contact us in case you need assistance: info@ProductIP.com.

| E-mail Address:    |                        |             |                            |
|--------------------|------------------------|-------------|----------------------------|
| Password:          |                        |             |                            |
|                    | Login                  |             |                            |
| New user?          | Forgot your password?  | User manual | Latest release information |
| Create new account | Request a new password | Download    | View                       |

Inrichten van het account:

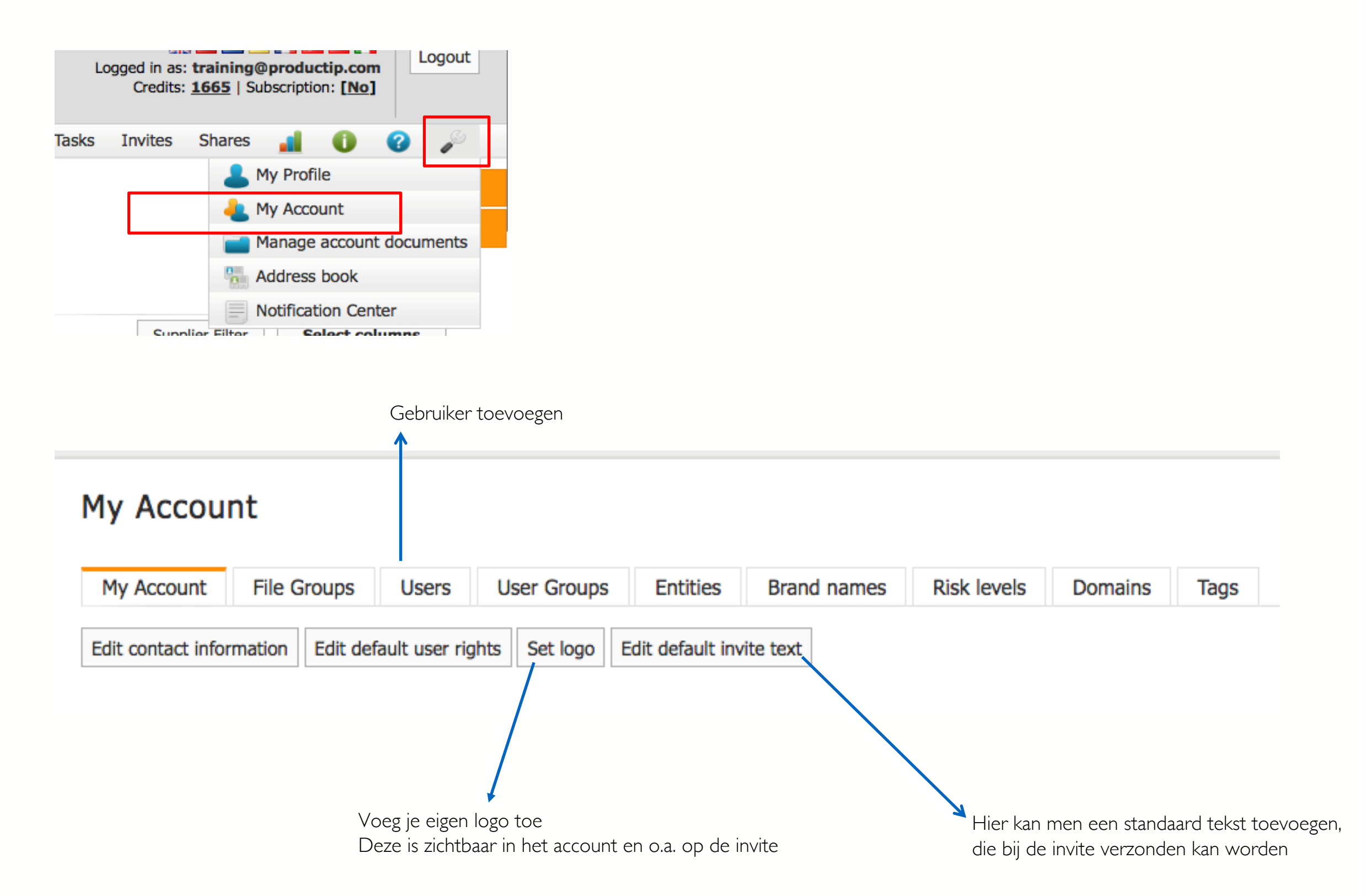

# Voeg AS Watson toe als klant (alleen door de admin te doen):

Dan worden de specifieke eisen van AS Watson toegevoegd in de Requirementlijst

- I. Ga naar controle panel (rechtsboven de sleutel)
- 2. Kies voor my account
- 3. Kies voor customer
- 5. Kies add customer
- 4. Selecteer AS Watson

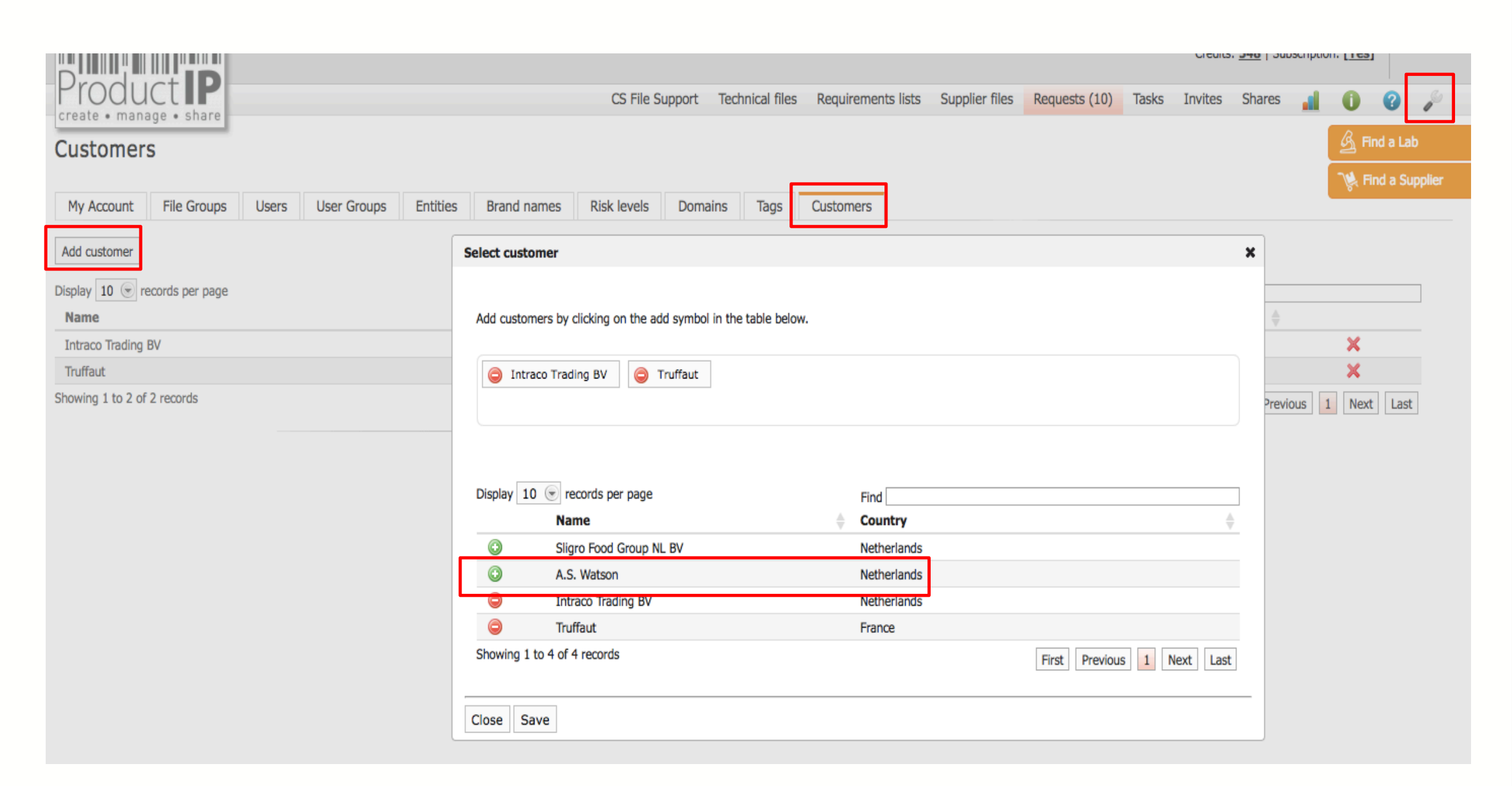

Flow voor het maken van een dossier:

# I. Maak de file aan

- 2. Upload reeds aanwezige documenten
- 3. Verzend de invite (maak een selectie wat je wilt ontvangen)
- 4. Vraag de leverancier om documenten
- 5. Monitor of de invite is geaccepteerd
- 6. Review en link de documenten
- 7. Deel de file
- 8. Indien geaccepteerd sluit de file

### Verschillende opties:

I. DIY (Do It Yourself)

je doet alles zelf

2. Connect

wij helpen bij uitleg aan jouw leverancier, zodra er één document geupload is, stopt deze service

# 3. FAST (File Assembly Support Team

wij gaan als secretariaat aan de slag

### a. Review

Wij kijken jouw werk na

# b. Organise

Jij verzamelt de documenten, welke wij reviewen en linken (2 rondes). Start de file in DIY, voeg alle documenten toe, kunnen wij aan de slag, upgrade de file naar Organise.

### Supplier Connect (4 credits)

We will contact your supplier and explain to them the basics on how to make a technical file. You need to initiate the invite yourself via the Invite TAB in the file. You will review the documents uploaded by the supplier yourself. Our services stop when the supplier starts to upload the documents.

### File Assembly Support Team - FAST service (14 credits)

We will act as your compliance expert secretariat.

Contact your supplier via invite. Explain purpose and use of technical files. Chase them for compliance evidence, add metadata, check the authenticity (for "A" category requirements evidence only) and sign off requirements where possible. There are two rounds of collecting, evaluating, linking and reporting included in this service.

### File review (8 credits)

We will check the completeness and relevancy of the compliance evidence in the file and report what we feel is missing or incorrectly used. We will not amend anything in the file nor check the authenticity of the documents. There are two rounds of reviewing and reporting included in this service.

### File organise (10 credits)

We will organize your file by reviewing each document, complete the metadata, check the authenticity (for "A" category requirements evidence only) and sign off requirements where possible. There are two rounds of organizing and reporting included in this service.

Confirm Your Order

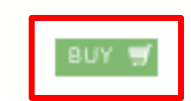

### Stap I: maak de file aan:

Mocht de knop "create new Technical file" er niet staan Dan dient men eerst credits te kopen.

| Create a new Technical File Buy credit    | S                        |
|-------------------------------------------|--------------------------|
| Product <b>IP</b><br>Your technical files |                          |
| Create a new Technical File               |                          |
| All files +                               |                          |
| Display 100 records per page              | Showing 1 to 100 of 1,19 |

This environment is not intended for production use

DEMO

Your technical files

PRODUCT

RUS H m CAN RODUCTS ٩ WHICH Z Ο WORL ∢

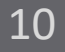

Ο

ΤE

# Stap 2 – doorloop de Q&A:

Start de file op basis van het eerste artikel, overige artikelen voegt men later toe.

|                                      | New Technical File Wizard(1/8) |                                           |                          |                       |  |  |  |
|--------------------------------------|--------------------------------|-------------------------------------------|--------------------------|-----------------------|--|--|--|
|                                      | Fields marked with * are o     | bligatory.                                |                          |                       |  |  |  |
|                                      | • Product information          |                                           |                          |                       |  |  |  |
|                                      | Article number: *              |                                           |                          |                       |  |  |  |
|                                      | Name: *                        |                                           |                          |                       |  |  |  |
| Marketrelease date = datum van actie | Market Release Date: *         |                                           |                          |                       |  |  |  |
|                                      | Please note: charges app       | oly if you change the market release date | after creating the file. |                       |  |  |  |
| Vul bij Bar code de EAN code in      | Bar Code:                      |                                           |                          |                       |  |  |  |
|                                      | Batch code:                    |                                           |                          |                       |  |  |  |
|                                      | Purchase Order Number:         |                                           |                          |                       |  |  |  |
|                                      | Shipment Number:               |                                           |                          |                       |  |  |  |
|                                      | Brand name                     | (*                                        |                          |                       |  |  |  |
|                                      | Customs code                   |                                           | Clear                    |                       |  |  |  |
|                                      | Customs code                   |                                           |                          |                       |  |  |  |
|                                      | description:                   |                                           |                          |                       |  |  |  |
| Lees volgende slide voor             | Country of origin:             | -Select country-                          | ۲                        |                       |  |  |  |
| de instructie.                       | File group:                    | None 💌                                    |                          |                       |  |  |  |
|                                      | Risk classification:           | (*)                                       |                          |                       |  |  |  |
|                                      | Description:                   |                                           |                          |                       |  |  |  |
|                                      |                                |                                           |                          |                       |  |  |  |
|                                      |                                |                                           |                          |                       |  |  |  |
|                                      |                                |                                           |                          |                       |  |  |  |
|                                      |                                |                                           |                          | /                     |  |  |  |
| Klik op Next om door te gaan 🔪       |                                |                                           |                          |                       |  |  |  |
| met de Q&A                           | Workflow information           | 1                                         |                          |                       |  |  |  |
| $\mathbf{X}$                         | Supplier information           |                                           |                          |                       |  |  |  |
| Wil je gegevens tussen door opslaan  |                                |                                           |                          |                       |  |  |  |
| klik op Create pre-draft, er wordt   | Customer information           | n                                         |                          |                       |  |  |  |
| dan direct een file aangemaakt, om   | $\mathbf{N}$                   |                                           |                          |                       |  |  |  |
| verder te gaan moet je deze eerst    | Next >>                        |                                           |                          | Create pre-draft file |  |  |  |
| openen.                              |                                |                                           |                          |                       |  |  |  |

Lees ook het volgende document,

### Social Compliance

A.S. Watson (Health & Beauty Continental Europe) B.V.

https://www.productip.com/uploads/ASWatson/Social-Compliance-leveranciersmap-NL.pdf

Voor elk Private Label product dat geproduceerd is op productielocaties in risicolanden eisen wij dat de leverancier het "Terms of Implementation" (Toi) ondertekent om voor volledige transparantie van de productielocatie (naam, adres, stad en land) en een geldig social compliance auditresultaat te zorgen. Deze informatie moet 10 weken voor de actieweek in ProductIP geüpload worden.

Een overzicht van de risicolanden is middels de volgende weblink beschikbaar Alle landen op blz 2-4 vermeld van het Amfori document, zijn high-risk landen. Turkije valt daar ook onder.

https://www.amfori.org/sites/default/files/amfori-2020-02-06-country-risk-classification-2020.pdf

Let op dat de risico landen periodiek worden bijgewerkt, bepaalde landen kunnen hierdoor onder verhoogd risico komen te staan sinds de vorige order.

# Wanneer je voor de pre-draft hebt gekozen:

Mocht je op pre-draft hebben geklikt, dan zijn dit de stappen

- Selecteer bij Regio's Nederland, België en Frankrijk
- Selecteer de juiste product categorie (zie slide 13 als je het niet kan vinden)
- doorloop De Q&A (zie slide 14

|                                                                                                    |                              |              |                                       |                                                                                                    | 123 (a                                                                                                | ) Predraft ACTIVATE                                                                                                    | 2                                                         |                            |       |                                       |                                                                             | O Ask us!           Image: Compliance par |
|----------------------------------------------------------------------------------------------------|------------------------------|--------------|---------------------------------------|----------------------------------------------------------------------------------------------------|----------------------------------------------------------------------------------------------------|----------------------------------------------------------------------------------------------------|-----------------------------------------------------------|----------------------------|-------|---------------------------------------|-----------------------------------------------------------------------------|-------------------------------------------|
| isk Profile Product Timeline                                                                                                    | Documents                    | Requirements | Invites                               | Sharing                                                                                                    | Reviews                                                                                               | Bill of Materials (BOM)                                                                                                    | SKU Disk                                                  | Inspections                | 0     | Related files                         | Services                                                                    |                                           |
| This file has not been activated yet. Display 10 records per page Article number 123 Showing 1 to 1 of 1 records Edit product data                                                                                                    | Click here to acti<br>Mame a | e Bar Code   | product ar                            | ticle Ma                                                                                                    | ke a clone Batch c Batch c                                                                            | Log activity<br>code<br>Purch<br>12345<br>Delete<br>Default                                                                                                    | ase Order Nun<br>6                                        | ıber                       | Find  | .≜ Bi                                 | First 1                                                                     | Previous 1 Next Las                       |
| Product information<br>End of life date:<br>Tags:<br>Workflow information<br>Workflow status:<br>Deadline:<br>Division:<br>Merchandiser:<br>File request<br>Send file request<br>Supplier information<br>Name:<br>Supplier/Factory Code:<br>City:<br>Additional information | CREATE PROFIL Sas 1010 ede   | LE           | Pr<br>Th<br>Cl<br>M<br>Ri<br>Pr<br>Cl | roduct requine information<br>odating the interpretent of your the parged to you hanging regional arket Release egions aroduct categoustomers | irements inf<br>on below dete<br>requirements<br>ur account.<br>ons, product<br>se Date [<br>jories [ | formation<br>ermines the requirements I<br>s lists by changing market r<br>t Q&A and customers is allo<br>2020-08-18<br>2020-08-18<br>None<br>None<br>None<br>None | ist for your proc<br>elease date or p<br>owed free of cha | duct.<br>product categoria | es is | Product<br>Set pro<br>URL:<br>Status: | t image<br>aduct image<br>http://p<br>f=1017:<br>imactive<br>imad Hi-Res QR | productip.com/?<br>53<br>e                |

Z

Ο

WORL

∢

13

# - kies de juiste productcategorie:

Mocht de categorie niet gevonden worden, kies dan voor ''Provisional''

Voeg na het aanmaken van de file,

de beschikbare documenten toe, en een foto, zodat wij weten naar welke categorie gezocht werd.

ProductIP zal z.s.m. de juiste categorie aan de file toevoegen en u ontvangt een email.

### Klik op Next

### - Selecteer de juiste landen:

Voor ASW kiest men Nederland, België en Frankrijk

| Search and                                                                                                    | d calact your product                                                                                                    |
|----------------------------------------------------------------------------------------------------|----------------------------------------------------------------------------------------------------|
| Use keyword<br>shown for t                                                                                                    | rds in English to search for your product in our database. If you type more than one keyword, the results are<br>he combination of these keywords. If there are no results for the combination, more results are shown for eac<br>parately.                                                                                                    |
| Please not                                                                                                    | e: charges apply if you add additional product categories after creating the file.                                                                                                    |
|                                                                                                    |                                                                                                    |
| Selected                                                                                                    | l product categories                                                                                                    |
| None                                                                                                    |                                                                                                    |
| Possible m                                                                                                    | atches                                                                                                    |
| Display 10                                                                                                    | 🐨 records per page Find                                                                                                    |
| Name                                                                                                    |                                                                                                    |
| clic                                                                                                    | k here to upload a product photo to Google Vision to match automatically with our database [BETA]                                                                                                    |
|                                                                                                    | First Previous Next La                                                                                                    |
| << Back                                                                                                    | Next >>                                                                                                    |
|                                                                                                    |                                                                                                    |
|                                                                                                    |                                                                                                    |
|                                                                                                    |                                                                                                    |
| 1                                                                                                    |                                                                                                    |
| Search ar<br>Use keyw<br>shown for                                                                                             | <b>nd select your product</b><br>ords in English to search for your product in our database. If you type more than one keyword, the results are<br>the combination of these keywords. If there are no results for the combination, more results are shown for eac                                                                                                    |
| Search ar<br>Use keyw<br>shown for<br>keyword s                                                                                | nd select your product<br>ords in English to search for your product in our database. If you type more than one keyword, the results are<br>the combination of these keywords. If there are no results for the combination, more results are shown for eac<br>eparately.                                                                                                    |
| Search ar<br>Use keywy<br>shown for<br>keyword s<br>Please no                                                                  | nd select your product<br>ords in English to search for your product in our database. If you type more than one keyword, the results are<br>the combination of these keywords. If there are no results for the combination, more results are shown for eac<br>reparately.<br>ote: charges apply if you add additional product categories after creating the file.                                                                                                    |
| Search ar<br>Use keyw<br>shown for<br>keyword s<br>Please no                                                                   | nd select your product<br>ords in English to search for your product in our database. If you type more than one keyword, the results are<br>the combination of these keywords. If there are no results for the combination, more results are shown for eac<br>eparately.<br>ote: charges apply if you add additional product categories after creating the file.                                                                                                    |
| Search ar<br>Use keywy<br>shown for<br>keyword s<br>Please no<br>Selecte                                                       | nd select your product<br>ords in English to search for your product in our database. If you type more than one keyword, the results are<br>the combination of these keywords. If there are no results for the combination, more results are shown for eac<br>eeparately.<br>ote: charges apply if you add additional product categories after creating the file.                                                                                                    |
| Search ar<br>Use keywo<br>shown for<br>keyword s<br>Please no<br>Selecte<br>None                                               | nd select your product<br>ords in English to search for your product in our database. If you type more than one keyword, the results are<br>the combination of these keywords. If there are no results for the combination, more results are shown for eac<br>eparately.<br>Inte: charges apply if you add additional product categories after creating the file.                                                                                                    |
| Search ar<br>Use keyw<br>shown for<br>keyword s<br>Please no<br>Selecte<br>None                                                | nd select your product<br>ords in English to search for your product in our database. If you type more than one keyword, the results are<br>the combination of these keywords. If there are no results for the combination, more results are shown for eac<br>eparately.<br>ote: charges apply if you add additional product categories after creating the file.                                                                                                    |
| Search an<br>Use keywy<br>shown for<br>keyword s<br>Please no<br>Selecte<br>None                                               | nd select your product<br>ords in English to search for your product in our database. If you type more than one keyword, the results are<br>the combination of these keywords. If there are no results for the combination, more results are shown for eac<br>eparately.<br>ote: charges apply if you add additional product categories after creating the file.                                                                                                    |
| Search ar<br>Use keywy<br>shown for<br>keyword s<br>Please no<br>Selecte<br>None<br>Possible<br>Display 1                      | and select your product         ords in English to search for your product in our database. If you type more than one keyword, the results are the combination of these keywords. If there are no results for the combination, more results are shown for each eparately.         otte: charges apply if you add additional product categories after creating the file.         ed product categories         matches         0 erecords per page         Find                                                                                                    |
| Search ar<br>Use keyw<br>shown for<br>keyword s<br>Please no<br>Selecte<br>None<br>Possible<br>Display 1                       | and select your product   ords in English to search for your product in our database. If you type more than one keyword, the results are the combination of these keywords. If there are no results for the combination, more results are shown for each eparately.   onte: charges apply if you add additional product categories after creating the file.   ad product categories   matches   0 records per page   Find                                                                                                    |
| Search ar<br>Use keyw<br>shown for<br>keyword s<br>Please no<br>Selecte<br>None<br>Possible<br>Display 1<br>Name               | and select your product         ords in English to search for your product in our database. If you type more than one keyword, the results are the combination of these keywords. If there are no results for the combination, more results are shown for each teparately.         ote: charges apply if you add additional product categories after creating the file.         ed product categories         matches         0 e records per page         Find         Your search did not provide any result, please choose one of the following options:                                                                                                    |
| Search al<br>Use keyw<br>shown for<br>keyword s<br>Please no<br>Selecte<br>None<br>Possible<br>Display 1<br>Name               | Ind select your product         ords in English to search for your product in our database. If you type more than one keyword, the results are the combination of these keywords. If there are no results for the combination, more results are shown for each eparately.         ote: charges apply if you add additional product categories after creating the file.         ed product categories         matches         0 erecords per page         Find         Your search did not provide any result, please choose one of the following options:         ck here to upload a product photo to Google Vision to match automatically with our database [BETA]                                                                                                    |
| Search an<br>Use keyw<br>shown for<br>keyword s<br>Please no<br>Selecte<br>None<br>Possible<br>Display 1<br>Name<br>cli<br>sta | Ind select your product         ords in English to search for your product in our database. If you type more than one keyword, the results are the combination of these keywords. If there are no results for the combination, more results are shown for each eparately.         ote: charges apply if you add additional product categories after creating the file.         ed product categories         matches         0 error         records per page         Find         or         or                                                                                                    |
| Search al<br>Use keyw<br>shown for<br>keyword s<br>Please no<br>Selecte<br>None<br>Possible<br>Display 1<br>Name<br>cli<br>sta | Ind select your product<br>ords in English to search for your product in our database. If you type more than one keyword, the results are<br>the combination of these keywords. If there are no results for the combination, more results are shown for each<br>eparately.         Inter charges apply if you add additional product categories after creating the file.         Inter charges apply if you add additional product categories after creating the file.         Inter charges apply if you add additional product categories after creating the file.         Inter charges apply if you add additional product categories after creating the file.         Inter charges apply if you add additional product categories after creating the file.         Inter charges apply if you add additional product categories after creating the file.         Inter charges apply if you add additional product categories after creating the file.         Inter charges apply if you add additional product category PROVISIONAL; we will provide the missing product category afterwards.<br>Please upload all available product information after you have created the file.                                                                                                    |
| Search al<br>Use keyw<br>shown for<br>keyword s<br>Please no<br>Selecte<br>None<br>Possible<br>Display 1<br>Name<br>cli<br>sta | Ind select your product<br>ords in English to search for your product in our database. If you type more than one keyword, the results are<br>the combination of these keywords. If there are no results for the combination, more results are shown for each<br>eparately.         Inter charges apply if you add additional product categories after creating the file.         Inter charges apply if you add additional product categories after creating the file.         Inter charges apply if you add additional product categories after creating the file.         Inter charges apply if you add additional product categories after creating the file.         Inter charges apply if you add additional product categories after creating the file.         Inter charges apply if you add additional product categories after creating the file.         Inter charges apply if you add additional product categories after creating the file.         Inter charges apply if you add additional product category provide any result, please choose one of the following options:         Int a file will me product photo to Google Vision to match automatically with our database [BETA]<br>or<br>art a file will me product category PROVISIONAL; we will provide the missing product category afterwards.<br>Please upload all available product information after you have created the file.         Int Previous       Next       La |

### Overige vragen van de Q&A:

Product gerelateerde vragen dient u te beantwoorden om de juiste lijst te krijgen. De vragen hier afgebeeld dient u zo te beantwoorden

### Edit categories

### Do you want to add requirements for the packaging to the file?

If the product contains packaging then the packaging and packaging waste (PPWD) directive applies. The PPWD covers all packaging and all packaging waste whether it is used or released at industrial, commercial, office, shop, service, household or any other level, regardless of the material used. The PPWD relates to sales packaging (primary), grouped packaging (secondary) and transport packaging (tertiary).

Click here for more information

- YES; include packaging in the requirement list. ()
- NO; the product has no packaging.
- NO; the packaging is integral part of the product throughout its lifetime.
- NO; the requirements for the packaging are dealt with separately.

Previous Cancel Next

### Edit categories

### Which aspects are applicable to (parts of) the packaging?

### Kies hier wat relevant is, of laat het leeg

The packaging of a product shall comply with the Packaging and Packaging Waste Directive. For products with packaging the requirements of the Packaging Directive are added to the requirement overview. And some aspects of packaging may create additional risks. The answers about these properties will determine the applicable requirements to assess those risks. These requirements will also be added to the requirement overview.

- It is recoverable by material recycling ()
- It is recoverable in the form of energy (waste burning) ()
- 🔲 It is re-useable 🕧
- It is organically recoverable through composting and biodegradation ()
- It should be considered as appealing for children; but it has no play value ()
- It includes plastic bags or foils that may be hazardous for babies or children ()
- It has wooden parts that require phytosanitary treatment (fumigation) ()
- 🔲 It contains desiccant sachets (Silica Gel) 🕦

🔲 It is an aerosol dispenser 🕦

Previous Cancel Next

15

 $\square$ 

×

TED

### Edit categories

### Do you want to add quality records (inspections, audits) to the file?

Quality records related to the assurance that (series) produced products are in conformity with the applicable requirements may be added to the file. It includes factory quality control tests and other examinations, inspections, monitoring results during the entire lifecycle of the products. If answered "yes" then a second question with follows. Click here for more information

| <ul> <li>Yes. ()</li> <li>No.</li> </ul> |        |      |
|------------------------------------------|--------|------|
| Previous                                 | Cancel | Next |

### Edit categories

Hiervan dient men tenminste I te kiezen

Voor productie in door AS Watson

aangegeven risico landen dient men

hieraan te voldoen

### Which quality records do you want to add to the file?

Quality records are required for manufacturers and importers to protect the health and safety of consumers; taking the risks of the product into account. In addition to the type-testing results other results may be added to the file to show that product compliance is maintained during mass (series) production. Quality records may be available from factories and from testing of marketed products by anyone.

Click here for more information

- Quality management system (QMS) audit results
- Factory internal quality assurance records
- Product quality inspection results

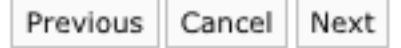

### Edit categories

### Do you want to add Social Compliance to your requirements list?

Social Compliance standards are voluntary, but common in a lot of businesses or demanded by others in the supply chain. If you answer "yes" then an additional question with all available social compliance standards will be showed.

- YES; Social Compliance standards should be added to the requirements list
- NO; Social Compliance standards should not be added to the requirements list

×

×

×

 $\mathsf{BCSI},\mathsf{SA8000}$  ,  $\mathsf{Sedex}$  en  $\mathsf{WGA}$  en ICTI worden geaccepteerd

| Edit categories                                                                                                    |
|----------------------------------------------------------------------------------------------------|
| Which social compliance standard(s) do you want to add?<br>Please select all the social compliance standard(s) that are demanded for you or your suppliers. The selected programs will be added<br>to the requirements overview.                                                                                                    |
| Business Social Compliance Initiative (Amfori BSCI) ()         Social Accountability International (SA8000) ()         International Labour Organization - ILO C100 - Equal Remuneration ()         International Labour Organization - ILO C138 - Minimum Age Employment (no child labour) ()         International Labour Organization - ILO C182 - Worst Forms of Child Labour (no child labour) ()         Ethical Trade Initiative (ETI) ()         SEDEX Members Ethical Trade Audit (SMETA) ()         OHSAS18001 (Health and Safety Management System)         International Council of Toy Industries (ICTI) - Care Program ()         Responsible Business Alliance (RBA)         European Promotional Products Association (EPPA) - Code of Conduct ()         B Corp Certification         British Retail Consortium (BRC) - Consumer Products Standard         British Retail Consortium (BRC) - Storage and Distribution Standard         Environmental compliance declaration         International Labor Organization (ILO) declaration         Vendor (private) - Code of Conduct |
|                                                                                                    |

### Activeren van de pre-draft:

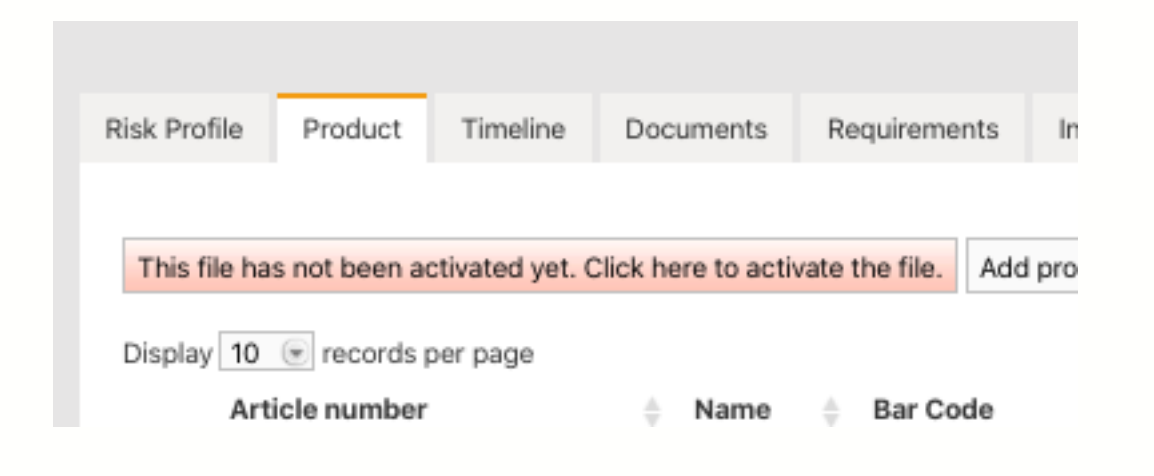

### Activate pre-draft files

Create a file with a full requirements list. Costs are invoiced under the terms and conditions of your subscription.

| Pre-draft                                         |          |         | 0    | Copy documents, regions, product category and Q&A from |   |  |  |  |
|---------------------------------------------------|----------|---------|------|--------------------------------------------------------|---|--|--|--|
| Market Release Date: <b>2020-08-18</b><br>123 (a) |          |         |      | Do not copy                                            | ۲ |  |  |  |
| Action:                                           | Activate | On hold | © No | ne                                                     |   |  |  |  |

### Do you want to continue ?

No Yes

×

# File is gemaakt – voeg meer artikelen toe:

| f pr | oduct article                                                               | ments (22/18) Re | quirements                                                      | Invites                                                                      | sharing                                                             | REVIEWS                                                     | SKU DISK                                                 | Assessmenta                      | U    | Services | •      |
|------|-----------------------------------------------------------------------------|------------------|-----------------------------------------------------------------|------------------------------------------------------------------------------|---------------------------------------------------------------------|-------------------------------------------------------------|----------------------------------------------------------|----------------------------------|------|----------|--------|
|      | Article number                                                              | 0 Name           |                                                                 |                                                                              |                                                                     |                                                             |                                                          | Bar Code                         |      |          |        |
| )    | 20161702-01/13                                                              | just for         | fun demo trainin                                                | 9                                                                            |                                                                     |                                                             |                                                          | 87980988872                      |      |          |        |
|      | 20151702-02                                                                 | just for         | training blauw                                                  |                                                                              |                                                                     |                                                             |                                                          | 8765432109                       |      |          |        |
|      |                                                                             |                  |                                                                 |                                                                              |                                                                     | 🖉 Edit 🗙 De                                                 | iete 🔑 Defaul                                            | t                                |      |          |        |
|      | Edit product data Log activity Product information End of life date:  Tags: |                  | Product r<br>The inform<br>Updating t<br>charged to<br>Changing | requirement<br>nation below<br>the requirem<br>b your accour<br>regions, Q6/ | ts informat<br>determines I<br>ents lists by<br>nt.<br>A and custom | ion<br>the requiremen<br>changing mark<br>ters is allowed t | ts list for your p<br>et release date<br>free of charge. | rroduct.<br>or product categorie | s is |          | P<br>[ |
|      | File group: textiel                                                         |                  | Market Re                                                       | elease Date                                                                  | 2                                                                   | 2015-05-01                                                  |                                                          |                                  |      |          |        |
|      | Workflow information                                                        |                  | Regions                                                         |                                                                              | 1                                                                   | Europe 42                                                   | (show all)                                               |                                  |      |          |        |
|      | Workflow status:<br>Required completion date: 20                            | tive<br>15-03-30 | Product o                                                       | ategories                                                                    | 2                                                                   | Fashion - La                                                | dies - Shirts                                            |                                  |      |          |        |
|      | Division:                                                                   |                  | Q8A                                                             |                                                                              | 2                                                                   | 5 Answers (                                                 | view)                                                    |                                  |      |          |        |
|      | Merchandiser:                                                               |                  | Customer                                                        | s                                                                            | 2                                                                   | ALDI                                                        |                                                          |                                  |      |          |        |
|      | Supplier information                                                        |                  |                                                                 |                                                                              | 20                                                                  |                                                             |                                                          |                                  |      |          |        |
|      | Norman Aver Barr                                                            |                  |                                                                 |                                                                              |                                                                     |                                                             |                                                          |                                  |      |          |        |

20161702-01/13 (just for fun demo training) - DIY - Extended

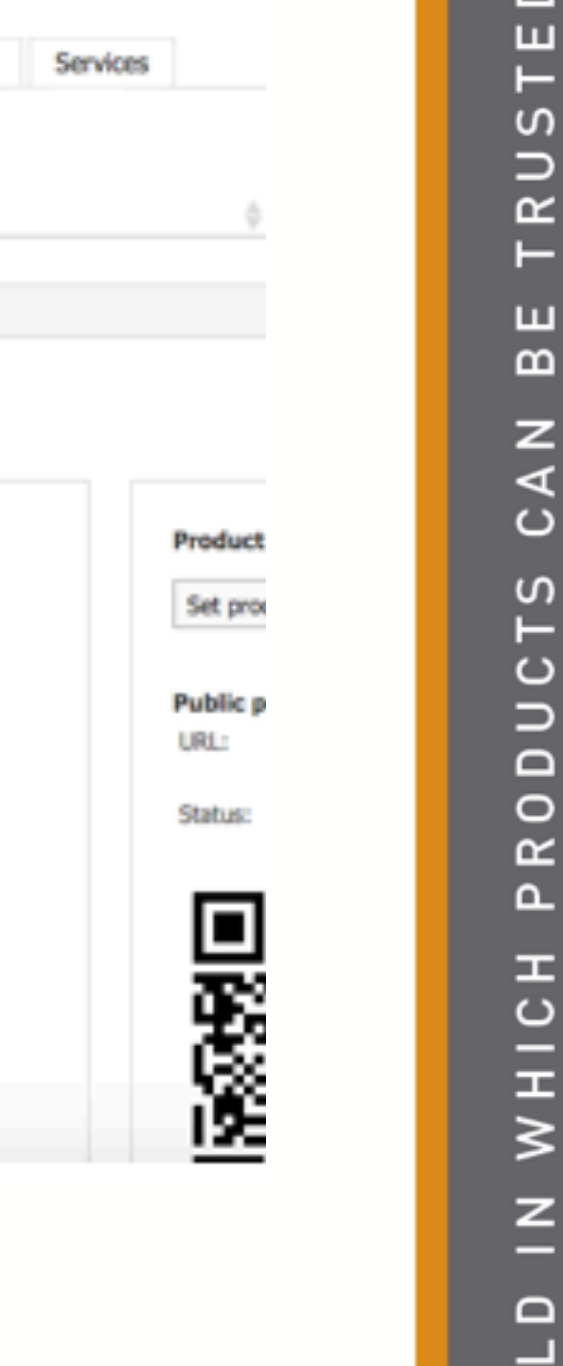

Ο ш

TRUST

ш ш

CAN

RODUCTS

٩

Z

WORLD

 $\triangleleft$ 

### Uploaden documenten:

| Risk Profile                                                                                                    | Product                                                                                              | Timeline | Documents | Requirements | Invites | Sharing | Reviews | SKI |  |  |  |
|----------------------------------------------------------------------------------------------------|----------------------------------------------------------------------------------------------------|----------|-----------|--------------|---------|---------|---------|-----|--|--|--|
| Upload documents     Paste from clipboard     Account documents     Add task     Add note     Set document permissions |                                                                                                    |          |           |              |         |         |         |     |  |  |  |
| <b>O</b> 0,000 000                                                                                                    | O Upload documents Paste from clipboard Account documents Add task Add hote Set document permissions |          |           |              |         |         |         |     |  |  |  |
| Display 100 r                                                                                                    | ecords per pag                                                                                       | ge       |           |              |         |         |         |     |  |  |  |
| Showing 0 to 0 of                                                                                                    | f 0 records                                                                                          |          |           |              |         |         |         |     |  |  |  |
|                                                                                                    | Name                                                                                                 |          |           | A Si         | 70      |         | aded hv |     |  |  |  |

Upload documents
Select documents
Add documents
Add documents to the upload queue and click the start button.

Filename
Size
Status

! Only pdf & jpeg can be uploaded
Drag documents here.

@ Add Documents
Start Upload
0 b 0%
Close

×

# Om een soepel van start te gaan, adviseren wij dat u eerst uw leverancier per email/telefoon/skype informeert dat u nu gebruik maakt van het platform

# Stap 4: vraag uw leverancier om documenten:

| Risk Profile Product Timeline                                          | Documents (22/18)         Requirements         Invites         Sharing         Reviews         SKU Disk         Assessments         Image: Contract of the state of the state of th |
|------------------------------------------------------------------------|----------------------------------------------------------------------------------------------------|
| No active invites.                                                     | Send an invitation       X         Get help creating your technical file.       You can send an invitation to everyone who you think could help you in creating your technical file. You can give these users very specific rights, to make sure they can only see and do as much as they need to.       E-mail Address: * saskia@productip.com         E-mail Address: *       saskia@productip.com       Company:       fun factory         Company code:       Image: Company code:       Image: Company code:       Image: Company code:                                                                                                    |
|                                                                        | First name: *       saskia         Middle name:       van         Last name:       orden         Title: *       Ms.          Subject:       Request for documents - Important   Productip training                                                                                                    |
| De tekst hier kan als default ingesteld<br>worden in het control panel | Message:<br>为什么您收到这封电子邮件?<br>Productip training 透过这封邮件要求您提供证明您的产品符合下面提到的产品的相关要求。证据文档被收集在ProductIP平台上所<br>谓的技术文件。Productip training 选择使用这个平台,因为它有效地结合了知识和工作流程并创建技术文件。如果您对此选择有任<br>何疑问,请联系Productip training<br>您可以通过点击"开始上传"按钮,即可启动。<br>为了支持有关使用ProductIP平台,您可以通过以下方式联系ProductIP:<br>helpdesk@productip.com.                                                                                                    |
| selectie maken wat je<br>wilt ontvangen van de<br>everancier           | Select requirements   Required completion date:   2016-11-01   Attachment 1:   Browser   Attachment 2:   Browser   Attachment 3:   Browser                                                                                                    |
|                                                                        | <ul> <li>Send me a CC of the invitation</li> <li>✓ Include supplier product name and article number</li> <li>Cancel Send Invitation</li> </ul>                                                                                                    |

# Wat ziet de leverancier

# Wat ziet de leverancier:

De leverancier ontvangt deze email, tekst in rood is uw eigen bericht. Door op "Start uploaden" te klikken, en de volgende schermen te volgen Kan de leverancier eenvoudig documenten aan de file toevoegen.

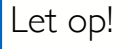

Het emailadres waar de invite aan verzonden wordt, Geeft toegang tot de file. Indien uw leverancier inlogt met een ander adres, is het Mogelijk dat ze de taak niet kunnen uitvoeren.

helpdesk@productip.com helpt Hierbij. Maar belangrijk is ook dat u het juiste emailadres gebruikt.

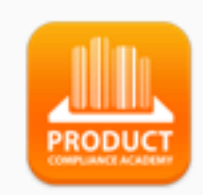

### Dear name supplier,

为什么您收到这封电子邮件? Productip training 透过这封邮件要求您提供证明您的产品符合下面提到的产品的相关要求。证据文档被收 集在ProductIP平台上所谓的技术文件。Productip training 选择使用这个平台,因为它有效地结合了知识和 工作流程并创建技术文件。如果您对此选择有任何疑问,请联系 您可以通过点击"开始上传"按钮,即可启动。 为了支持有关使用ProductIP平台,您可以通过以下方式联系ProductIP: <u>helpdesk@productip.com</u>. 然后,我们将支持您完成客户的要求。

Product

Aricle number

shared powerbank

20172908//sku

START UPLOADING

### Why do you receive this email?

Through this email Productip training requests you to provide evidence that your product(s) comply with the relevant requirements for the product(s) mentioned below. The evidence documentation is collected in a so-called technical file on the ProductIP platform. Productip training has chosen to use this platform because it efficiently combines knowledge and workflow facilities to create technical files. In case you have any questions about this choice, please contact Productip training.

You can easily start by clicking on the 'start upload' button. For support on using the ProductIP platform, you may contact ProductIP via: <u>helpdesk@productip.com</u>. We will then support you to complete your customer's request.

Please download our quick reference guide on how to use our system: Click here to download the start guide

For support:

ProductIP B.V. (HQ) - Ede, The Netherlands Phone +31 318 700 622 - Email helpdesk@productip.com

ProductIP Information Consulting (Shenzhen) Co., Ltd. - Shenzhen, China Phone <u>+86 755 8323 0515</u> - Fax <u>+86 755 8323 0535</u> - Email <u>helpdesk@productip.com</u> Hier kan de leverancier zien, welke documenten er gevraagd Worden. Voor de requirements welke reeds fulfilled of N/A zijn, worden geen documenten gevraagd

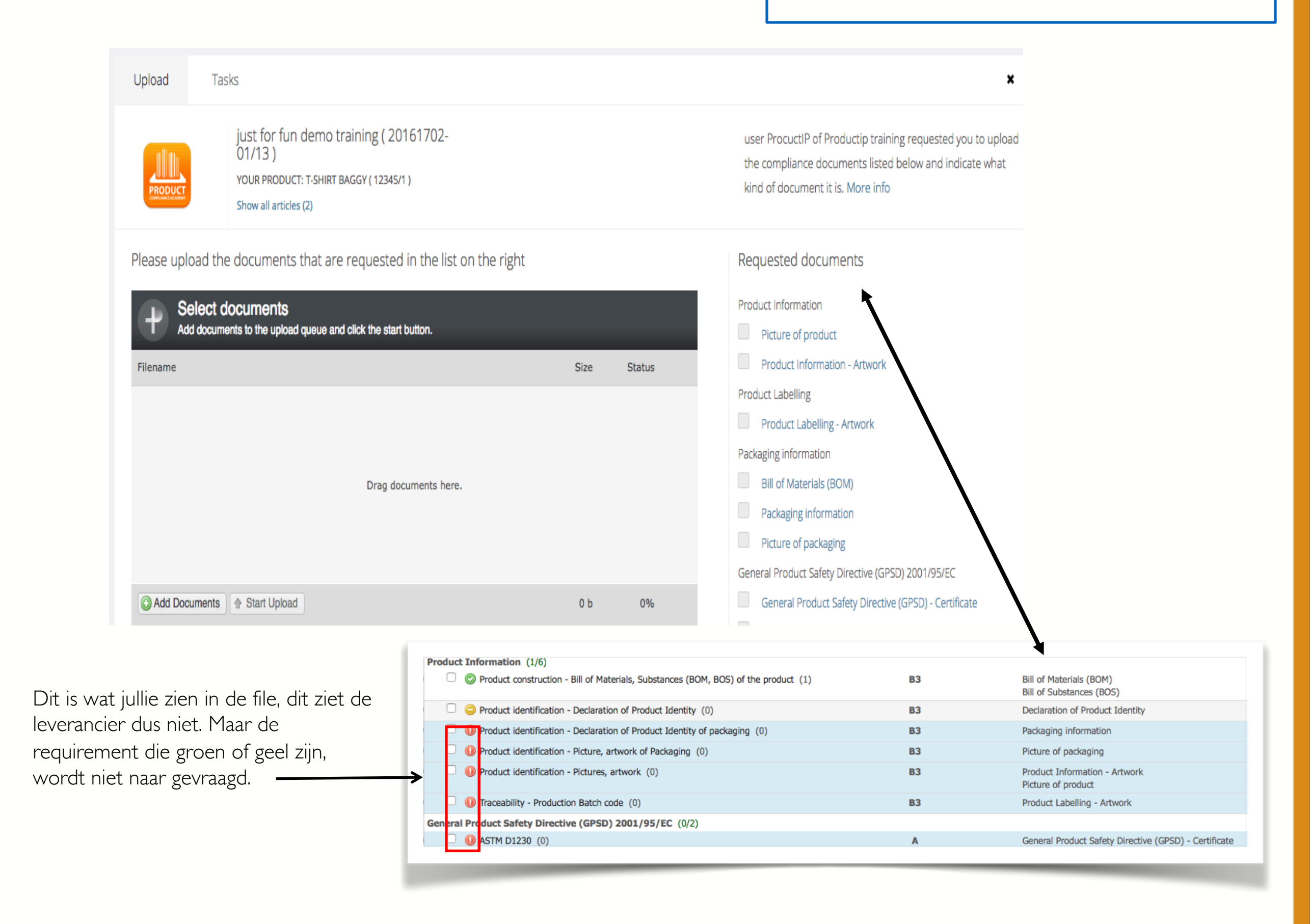

### Leverancier heeft documenten toegevoegd:

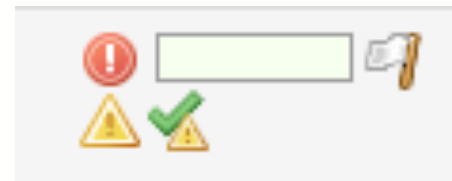

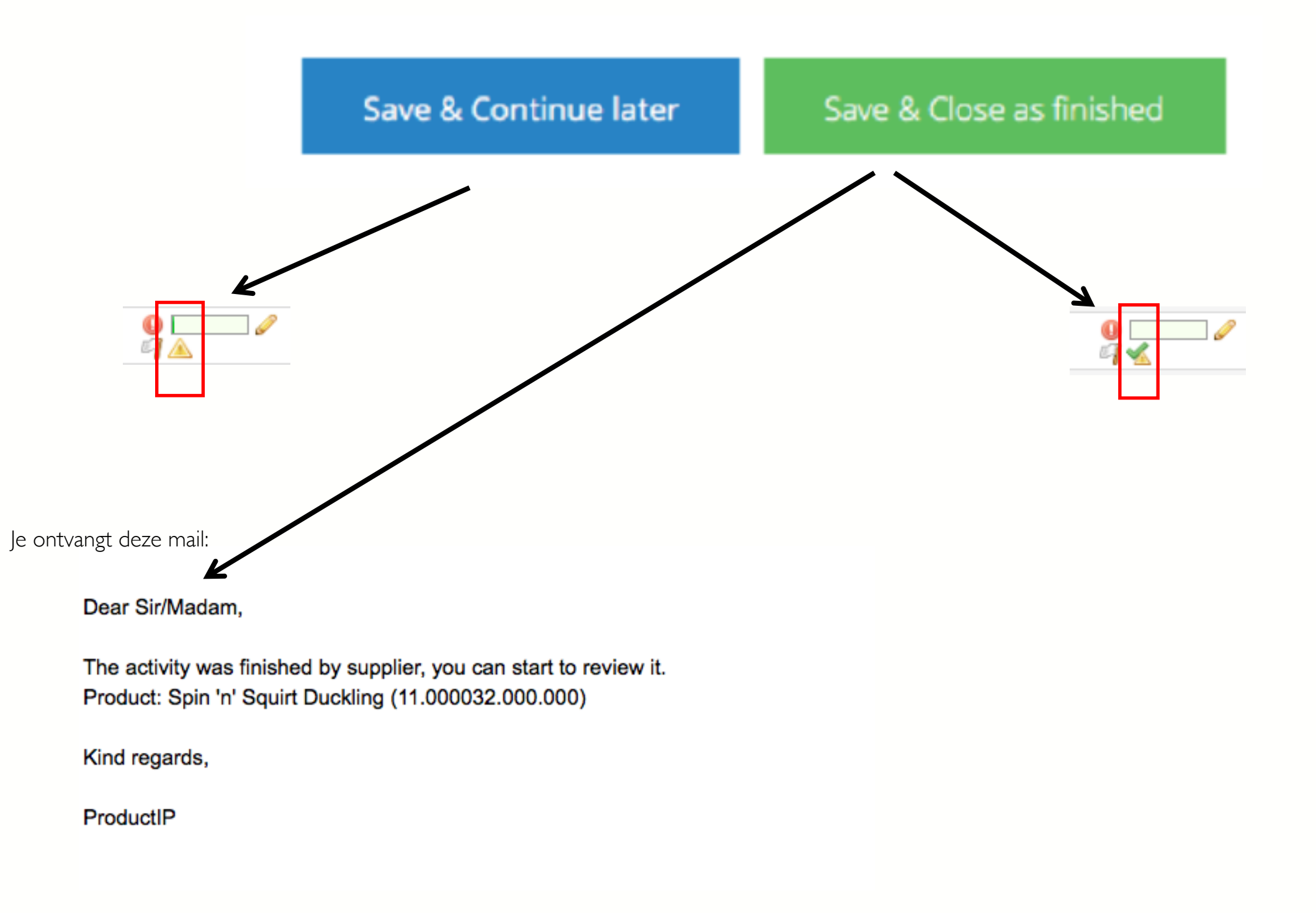

# Verder met de file:

Op het moment dat je documenten (testrapporten) ontvangt, zijn de aangegeven normen op de requirementlijst de handvatten om te kijken of je de juiste onderbouwing hebt ontvangen.

Je moet eerst het testrapport lezen en checken:

- Gaat dit over mijn product (check de foto)
- Wie heeft de test uitgevoerd
- Wanneer is de test uitgevoerd
- Wat is de uitslag

Op het moment dat je dit allemaal goed is, kan je met Match-it het document linken aan de eisen, zodat er overzicht ontstaat of je de volledige onderbouwing hebt. In het geval van een overgangstermijn, kan je of de eisen mee afvinken of ze niet van toepassing verklaren.

### Review en link geuploade documenten:

Aan de witte vlag herkent men dat er nieuwe documenten in de file zitten.

| Your technical files                                                                                                    | د Find a Lab                  |
|----------------------------------------------------------------------------------------------------|-------------------------------|
| Create a new Technical File Buy credits                                                                                                    | 🤌 Find a Supplier             |
| All files Pending invites Documents that need to be reviewed. +                                                                                                    |                               |
| Filter: DIY, DIY+, FAST, Pre-draft, Draft, EOL non expired, Document status - (Unchecked, Pending) Edit tab                                                                                                    | Select columns                |
| Display 25 💿 records per page Showing 1 to 17 of 17 records                                                                                                    |                               |
| Status       Created       Deadline       Supplier name       Product       File type       End of life       Market                                                                                                    | FAST close<br>Status 🖕 date 🍦 |
| Image: Contract of the second second seco | Draft                         |

### Open de file Ga naar de documenten tab Open het document

|                 |                  |                |                   | _        |          |              |               |        |          |        |          |           |          |               | Refine a Supplier   |
|-----------------|------------------|----------------|-------------------|----------|----------|--------------|---------------|--------|----------|--------|----------|-----------|----------|---------------|---------------------|
| Risk Profile    | Product          | Timeline       | Documents (22/18) | Require  | ements   | Invites (1)  | Sharing       | Review | ws SKU D | sk Ass | essments | 0         | Services |               |                     |
|                 |                  |                |                   |          |          |              |               |        |          |        |          |           |          |               |                     |
| O Upload doc    | uments Paste     | from clipboard | Account documents | Add task | Add note | Set document | t permissions | ]      |          |        |          |           |          |               |                     |
|                 |                  |                |                   |          |          |              |               |        | Sho      | w all  | Sh       | ow linked |          | Show unlinked | Show / hide columns |
| Display 100 🕞   | records per page | е              |                   |          |          |              |               |        |          |        |          | Find      |          |               |                     |
| Showing 01 to 2 | 2 of 22 records  |                |                   |          |          |              |               |        |          |        |          |           |          |               |                     |
|                 | Name             |                |                   | Size     | \$       | Uploaded b   | y (           | Linke  | d Uploa  | d date | Remark   | c         |          | \$            |                     |
|                 | Packaging G      | olden_1.jpg    |                   | 0.08ME   | }        | Saskia van C | rden          | No     | 2016-    | )9-19  |          |           |          | <i>i</i> ]    | 🗎 🖉 🗙               |
|                 |                  |                |                   |          |          |              |               |        |          |        |          |           |          |               |                     |

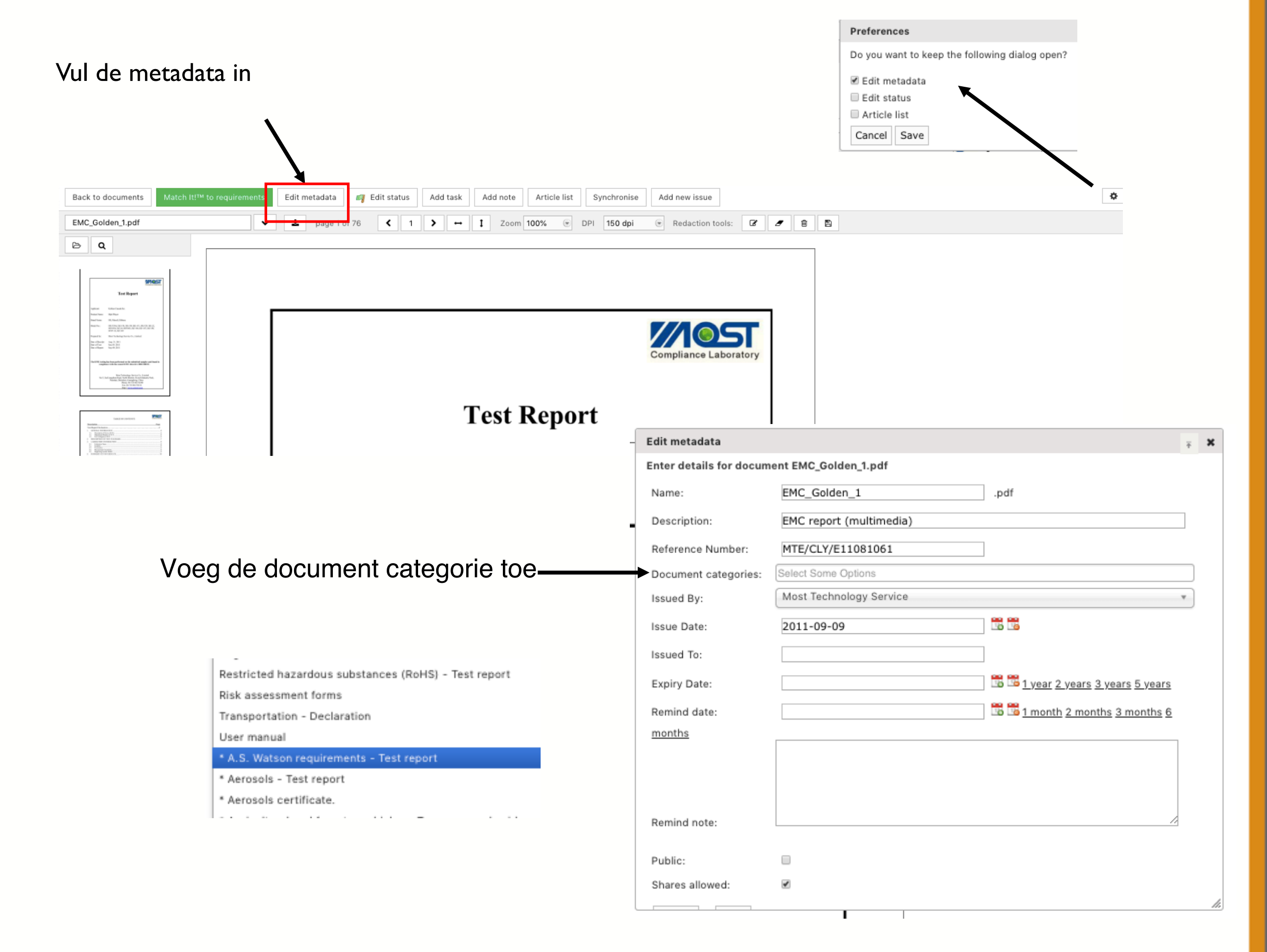

 Bij het uploaden van het Toi-document wordt extra informatie toegevoegd via de 'meta data'. Open het Toi-document en klik op 'Edit metadata'

| Back to documents All            | documents -            | ≤ 142730          | 1740.T          | ermsof        | Implement    | ationf $\geq$ |
|----------------------------------|------------------------|-------------------|-----------------|---------------|--------------|---------------|
| Match It!™ to requirements       | Edit metadata          | 7 Edit status     | Add task        | Add note      | Article list |               |
| The document not available for v | iewing. Please try aga | in in a few momer | its if you just | uploaded this | s document.  |               |
| Click here to download the docum | nent                   |                   |                 |               |              |               |

Hierbij dienen de volgende onderdelen te worden ingevuld:

- Name/ Naam = Toi
- Document category = Social Compliance (CSR) certificate
- Expiry date/ Vervaldatum = datum waarop de audit verloopt
- BSCI DBID number = registratienummer van de fabriek
- BSCI Result/Resultaat = Resultaat van de laatste audit
- BSCI factory country = land waar het product geproduceerd is

| Edit metadata            |                                         |                                        |
|--------------------------|-----------------------------------------|----------------------------------------|
| Enter details for docume | nt TOI Signed.pdf                       |                                        |
| Name:                    | TOI Signed                              | .pdf                                   |
| Description:             |                                         |                                        |
| Deference Number         |                                         |                                        |
| Reference Number:        |                                         |                                        |
| Document categories:     | Social Compliance (CSR) - Certificate 🗶 |                                        |
| Issued By:               | Select an Option                        | ······································ |
| Issue Date:              |                                         |                                        |
| Issued To:               |                                         |                                        |
| Expiry Date:             | 2017-09-13                              | b b 1 year 2 years                     |
| BSCI DBID Number         | 12345                                   |                                        |
| BSCI Result              | в                                       |                                        |
| BSCI Factory Country     | China                                   | ۲                                      |
| Remind date:             |                                         |                                        |
| Remind note:             |                                         |                                        |
|                          |                                         |                                        |
|                          |                                         |                                        |
|                          |                                         |                                        |
|                          |                                         |                                        |
|                          |                                         |                                        |
| Public:                  |                                         |                                        |
| Shares allowed:          | ✓                                       |                                        |
| 6                        |                                         |                                        |

- Wanneer er geen BSCI audit, maar een SA8000, SEDEX, WCA, STEP of ICTI audit uitgevoerd is, wordt het auditrapport of certificaat geüpload. Hierbij dient de volgende metadata ingevuld te worden:
  - Name/naam = hier vul je SA8000, SEDEX, WCA, STEP of ICTI in

# Review en link geuploade documenten:

### Klik op Match-IT

En vink aan welke eisen je wilt onderbouwen met dit document

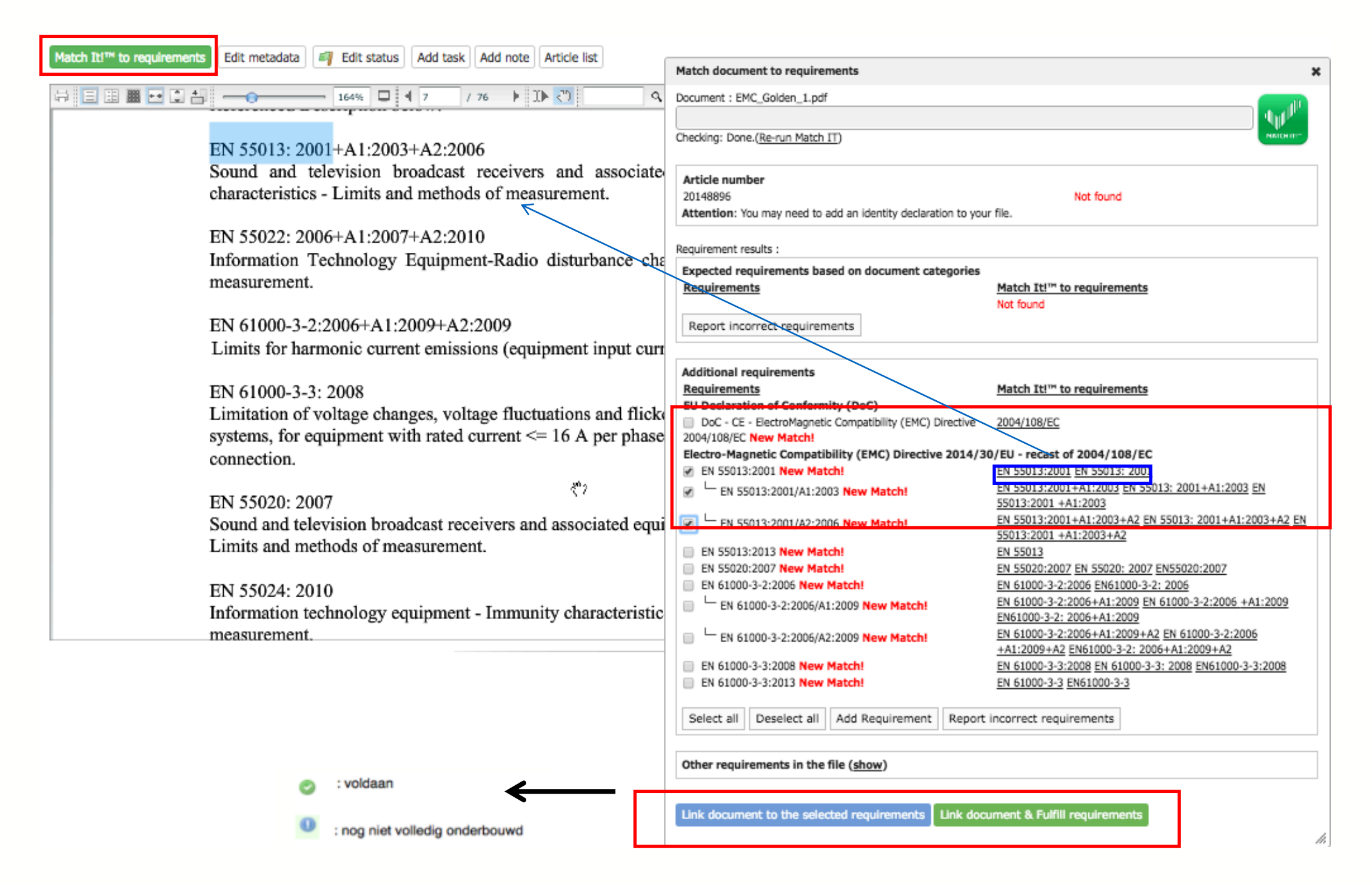

 $\cap$ S С ř m Z ∢ C S C Ω 0 Ř Δ н C M H I z ц 0 ≥ ⊲

# Wat als Match-it geen sugestie kan geven:

| Match Itl <sup>TM</sup> to requirements Edit metadata 🕢 Edit status Add task Add note Article list |                                                                                                    |
|----------------------------------------------------------------------------------------------------|----------------------------------------------------------------------------------------------------|
|                                                                                                    | Match document to requirements X                                                                                                    |
|                                                                                                    | This document can not be processed with MatchIT because the document does not contain any text. It is most likely<br>a scanned document or an image. |
|                                                                                                    | If this document contains information about requirements,<br>contact the author to obtain a non-scanned version of this document.                    |
| Seal                                                                                               | Document : Exploded_Golden_1.jpg                                                                                                    |
|                                                                                                    | Checking: Done.( <u>Re-run Match IT</u> )                                                                                                    |
| Suction Port                                                                                       | Article number<br>20148896 Not found<br>Attention: You may need to add an identity declaration to your file.                                         |
| Drive Gear                                                                                         | Requirement results :                                                                                                    |
|                                                                                                    | Expected requirements based on document categories                                                                                                   |
| Com Seal                                                                                           | Requirements Match It!™ to requirements                                                                                                    |
| Case Seal                                                                                          | Report incorrect requirements                                                                                                    |
|                                                                                                    | Additional requirements                                                                                                    |
|                                                                                                    | Requirements Match It!™ to requirements                                                                                                    |
|                                                                                                    | Add Requirement Report incorrect requirements                                                                                                    |
|                                                                                                    | Other requirements in the file (show)                                                                                                    |
|                                                                                                    | Link document to the selected requirements Link document & Fulfill requirements                                                                      |
|                                                                                                    |                                                                                                    |

|                                                                       | Add Requirement Report incorrect requirements                                                                                                    |
|-----------------------------------------------------------------------|----------------------------------------------------------------------------------------------------|
|                                                                       | Other requirements in the file (hide) Requirements Product Information Product construction - Bill of Materials, Substances (BOM, BOS) of the product Product construction - Drawings, Exploded Views                                                                                                    |
| <ul> <li>Powered by P</li> </ul>                                      | <ul> <li>Product construction - Printed Circuit Board (PCB)</li> <li>Product construction - Safety Critical Components List (CCL), Constructional Data (CDF)</li> <li>Product identification - Declaration of Product Identity</li> <li>Product identification - Declaration of Product Identity of packaging</li> <li>Product identification - Picture, artwork of Packaging</li> <li>Product identification - Pictures, artwork</li> <li>Traceability - Production Batch code</li> <li>User information - Manuals and Instructions</li> <li>User information - Markings, Ratings, Warnings, Pictograms</li> </ul> |
| <ul> <li>: voldaan</li> <li>: nog niet volledig onderbouwd</li> </ul> | to the selected requirements Link document & Fulfill requirements                                                                                                    |

Mocht je eisen in een document zien, die niet op de lijst staan.

Dan is het mogelijk dat er voor een verkeerde productcategorie is gekozen.

### Informatie verbergen:

Voeg het blok toe om de informatie te bedekken. Wis het blok, indien u een fout hebt gemaakt R Match ItI™ to requirements Edit metadata Edit status Add task Add note Back to documents Article list Synchronise 🕞 Redaction tools: 📝 🖉 🖺 v 🕹 page 2 of 13 **〈** 2 **〉** ↔ **1** DPI 150 dpi BSCI\_Golden\_1.pdf ΒQ Name of the producer : Foshan Shunde Erneng Hardware Electrical Appliance Co.,Ltd An initiative of the Foreign Trade Association (FTA) **0**10 .... DBID : 332930 and Audit Id : 6410 Audit Date : 09/06/2013 Audit Type : Full Audit Audit Methodology : Industrial **Business Social Compliance Initiative** BSCI Audit Summary Repo Producer Information Name of producer : DBID number Audit ID : East Road, Ronoli, Ronooui, Shunde, Foshan, Guangdong, ,, Foshan Address : China Province : ---- **0**no. Wu Gui Li Management Representative : Contact person: Mechanical and electrical Non-Food Industry Type Sector : engineering Product group Home appliances Product Type water boiler Audit Details Type of audit : Full Audit Re-Audit Sub type of audit : Combined audit Special investigation Unannounced/ Semiannounced Inne Witness Binness." Others If investigation please specify : RUC Duplicate 09/06/2013 Audit Duration : 1.500 Audit date : ⊠Industrial Primary Production Audit methodology TUEV SUD Auditing Company :

Maak een nieuw document door de geredigeerde gebieden in het originele document te "branden". Het origineell blijft hetzelfde.

We koppelen de kopie aan de vereisten, zoals het origineel. We verwijderen de deel rechten voor de oorspronkelijke en stellen de deelrechten voor de geredigeerde kopie in.

| Save a copy of t | his document (Redac | tions will be burned | d) |  |
|------------------|---------------------|----------------------|----|--|
| Filename         |                     |                      |    |  |
| COPY-BSCI_Gol    | den_1.pdf           |                      |    |  |
|                  |                     |                      |    |  |

TUV SUD China

R. China.,

5F, Communication Building, 163 Pingyun Rd, Huangpu West Ave. Guangzhou 510656 P.

Auditing Company Branch :

Auditing company address :

Land Auditor Name/CA000

10.00

37

Om te laten zien dat ons product voldoet aan de wetgeving, moet u documenten delen.

We verbergen automatisch informatie over uw leveranciers wanneer u een bestand deelt, maar dit kan niet automatisch worden gedaan voor wat zich in de documenten bevindt! Daar hebben we nu een oplossing voor

Met de redactie-tool opgenomen in de kijker u kunt dergelijke informatie verwijderen en creëren een document dat u kunt delen. We voegen onmiddellijk een watermerk toe aan dat document, zodat de ontvanger

weet dat je het document hebt dat de basis voor dit geredigeerde document beschikbaar in de zaak

Stel dat er iets op de requirementlist staat, wat niet klopt. ProductIP ontvangt dan een email, met de info van de betreffende file.

| Ma                                                                                                    | atch document to requirements                                                                                                    |
|----------------------------------------------------------------------------------------------------|----------------------------------------------------------------------------------------------------|
| and the second second se |                                                                                                    |
| Ch                                                                                                    | ecking: Done.( <u>Re-run Match IT</u> )                                                                                                    |
|                                                                                                    | Article number                                                                                                    |
| Report incorrect requirements                                                                                                    | The second second se |
| Please add comments or list any missing require                                                                                                    | ments                                                                                                    |
| The following requirements are incorrect of                                                                                                    | or missing:                                                                                                    |
|                                                                                                    | to requirements                                                                                                    |
|                                                                                                    |                                                                                                    |
|                                                                                                    | G to requirements                                                                                                    |
| Cancel Send                                                                                                    |                                                                                                    |
|                                                                                                    | Select all Deselect all Report incorrect requirements Add Requirement                                                                                                    |
| ·                                                                                                    | ther requirements in the file (show)                                                                                                    |
| Dur terrer anstruction amountanally forces                                                                                                    | Add comment                                                                                                    |
| which permit in a particular of any<br>which permit in a particular of any<br>which as                                                                                                    | ink document to the selected requirements Link document & Fulfill requirements                                                                                                    |

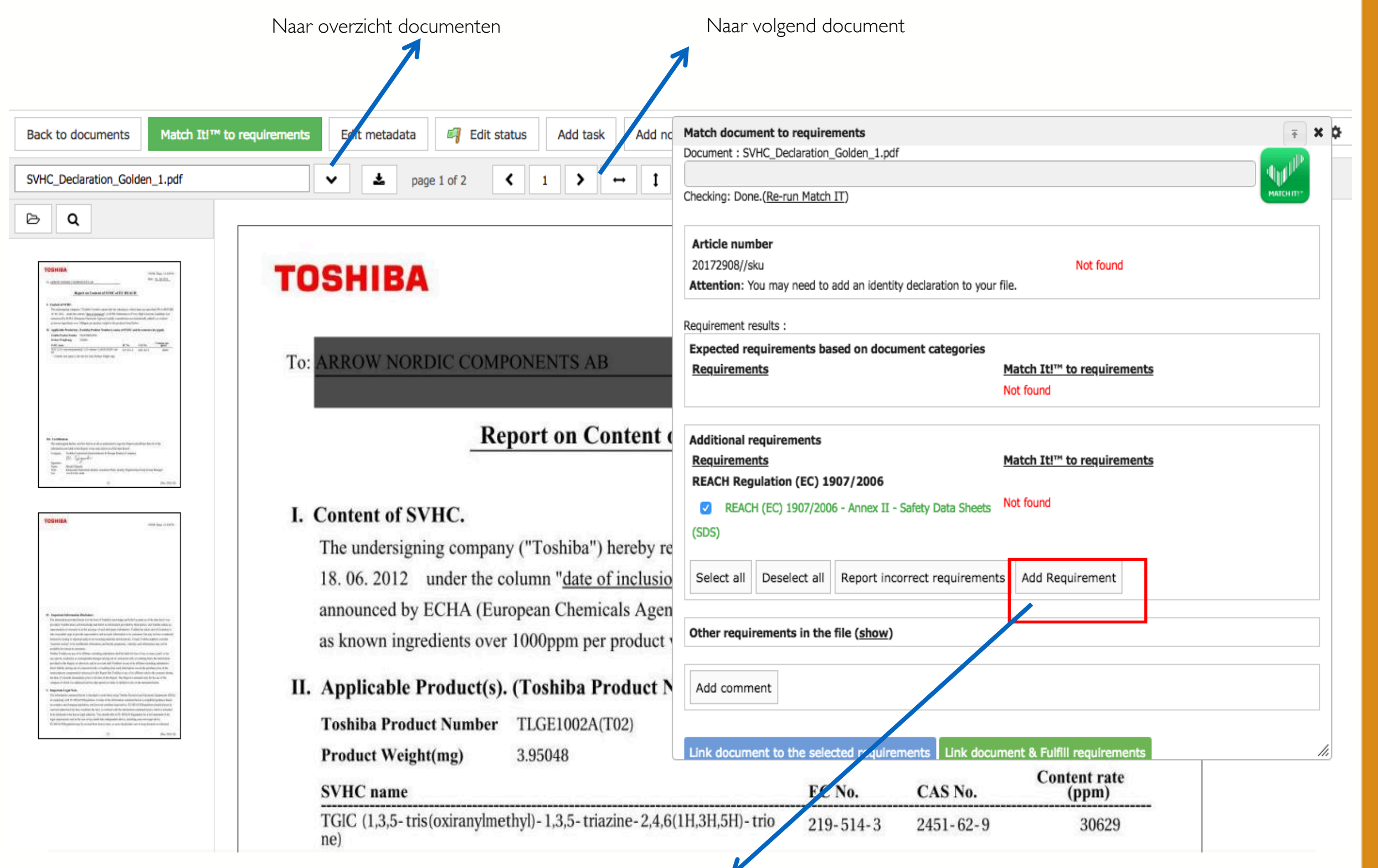

In document wordt norm of eis genoemd, maar deze staat niet op de requirmentlijst,

voeg deze dan toe aan de lijst en link het document hieraan

# Filteren van de requirements:

| Risk Profile Proc        | luct Timeline        | Documents (22   | 2/18) Re     | equirements     | Invites (1)    |                              |
|--------------------------|----------------------|-----------------|--------------|-----------------|----------------|------------------------------|
| Close file for review    | Check for update     | Add Requirement | Edit regions | s Edit catego   | Report         | ir                           |
| Show all                 |                      |                 |              |                 |                |                              |
| Select requirement statu | s:                   |                 |              |                 |                | -                            |
| Select requirement group | D: In progress       |                 |              |                 |                |                              |
| Select requirement categ | ory: Declare not app | licable         |              |                 |                |                              |
|                          |                      |                 |              |                 |                |                              |
|                          |                      |                 |              | Select requirer | ment status:   | Unfulfilled ×                |
|                          |                      |                 |              | Select requirer | ment group:    | Select Some Options          |
|                          |                      |                 |              | Select requirer | ment category: | Select Some Options          |
|                          |                      |                 |              | Display 50      | records per    | page                         |
|                          |                      |                 |              | R               | equirements    |                              |
|                          |                      |                 |              | Produ           | ct Informatio  | on (1/6)                     |
|                          |                      |                 |              |                 | 🕕 Product      | identification - Declaratio  |
|                          |                      |                 |              |                 | 🕕 Product      | identification - Picture, ar |
|                          |                      |                 |              |                 | 🕕 Product      | identification - Pictures, a |
|                          |                      |                 |              |                 | 🕕 Traceabi     | lity - Production Batch co   |
|                          |                      |                 |              | Gener           | al Product Sa  | fety Directive (GPSD)        |
|                          |                      |                 |              |                 | 🕕 ASTM D       | 1230 (0)                     |
|                          |                      |                 |              |                 | 🕕 Dutch C      | onvenant on flammability     |
|                          |                      |                 |              | REAC            | H Regulation   | (EC) 1907/2006 (0/6)         |

Ο

# Delen van een file

![](_page_41_Figure_0.jpeg)

- I. Open de file die je wilt delen
- 2. Kies tabblad sharing
- 3. Kies "add share"
- 4. Vul gegevens in als in voorbeeld

Email adres: productip@eu.aswatson.com

I. Sluit eventueel documenten uit van delen

42

Wil je een artikelnummer wijzigen, zorg dan dat de barcode ook gevuld is, Dit kan eenvoudig door op. a. te klikken

De barcode MOET altijd gedeeld worden, je kan alles leeg laten en op Skip & Share klikken.

Dan worden alle artikelnummers en barcodes gedeeld, zoals aangemaakt in de file.

Hier kan je zien welke informatie wordt gedeeld, indien dit klopt laat je de invoervelden leeg en klik op Skip & Share.

| Product articles (1/1)                            |                                                                                                    | × |
|---------------------------------------------------|----------------------------------------------------------------------------------------------------|---|
| Please specify custome<br>This helps your custome | r article information for acticle <b>dummie test</b> (20191605)<br>er identify your file and they will no longer see your own article information |   |
| Article number: *                                 | 20191605                                                                                                    |   |
| Name: *                                           | dummie test                                                                                                    |   |
| Bar Code:                                         | ▲ € 87654379001                                                                                                    |   |
| Purchase Order<br>Number:                         |                                                                                                    |   |
| Shipment Number:                                  |                                                                                                    |   |
| Brand name                                        |                                                                                                    |   |
| Customs code                                      | Clear                                                                                                    |   |
| Customs code<br>descri <mark>ption:</mark>        |                                                                                                    |   |
| Back Skip & Share                                 | Save & Share                                                                                                    |   |

ш m Z 4 C S H ပ Δ 0 ř ٩ . ပ W H I z \_ СĽ 0 ≥

∢

Indien een file niet wordt geaccepteerd, dan ontvangt degene die hem gedeeld heeft een email.

In het account kan men bij Sharing alle shares terug vinden en ook de status.

Klik op de product naam om de file te openen.

Kijk op het tabblad review wat de opmerkingen zijn.

![](_page_43_Picture_5.jpeg)

![](_page_43_Picture_6.jpeg)

ш

SТ

ц

光 🛯 🔤 🔹 🖉 🚺 🖉

Logged in as: training@productip.com

Logout

Deel de file opnieuw door op de enveloppe te klikken.

Is de status pending, en men past de file aan, dan is deze aanpassing voor de ontvanger ook zichtbaar, en is opnieuw delen niet nodig.

Is een file declined dan moet men de file opnieuw delen door op de enveloppe te klikken

| Creation date | Company Name | Email                     | Å | Rights 🝦 Sender | $\frac{\mathbb{A}}{\mathbb{V}}$ | Status  Date 👌 |           |
|---------------|--------------|---------------------------|---|-----------------|---------------------------------|----------------|-----------|
| 2016-09-05    | AS Watson    | productip@eu.aswatson.com |   | View & Clone    |                                 | Declined       | 😽 🖥 🖬 🗮 🗙 |
|               |              |                           |   |                 |                                 |                |           |

∢

П

### Sluiten van een file:

| 20161702-01 (just for fun demo training) - DIY - Extended |                   |       |                  |   |                   |              |             |             |  |
|-----------------------------------------------------------|-------------------|-------|------------------|---|-------------------|--------------|-------------|-------------|--|
| Risk Profile                                              | Risk Profile Prod |       | Timeline         |   | Documents (25/21) | Requirements | Invites (1) | Sharing (1) |  |
| Add product                                               | article           | Close | e file for revie | w | Make a clone      |              |             |             |  |

| Comple | ete review | Reset file to draft | Make a clone |                            |
|--------|------------|---------------------|--------------|----------------------------|
|        | Article nu | umber               |              | Name                       |
|        | 20161702-  | -01                 |              | just for fun demo training |
|        | 20151702-  | -02                 |              | just for training blauw    |

| End of life date:         |                                                         |
|---------------------------|---------------------------------------------------------|
| Tags:                     |                                                         |
| File group:               | textiel                                                 |
| Finalisation remarks:     | this is all for now, next shipment ha<br>to be improved |
| Workflow information      |                                                         |
| Workflow status:          | Ready for review (2016-09-14)                           |
| Required completion date: | 2015-03-30                                              |
| Division:                 |                                                         |
| Merchandiser:             |                                                         |

# Wat ziet AS Watson

|             |                                     |            |                                   |                                                               | 123           | 345 (bank      | spring)  | - (Productip training)            | Accept & Clone | Archive Decline |
|-------------|-------------------------------------|------------|-----------------------------------|---------------------------------------------------------------|---------------|----------------|----------|-----------------------------------|----------------|-----------------|
| Risk Pre    | ofile                               | Product    | Documents                         | Requirements                                                  | Reviews       | Services       |          |                                   |                |                 |
| Displa      | ay 10 💽<br>Article                  | records p  | er page                           | 🔶 Name                                                        |               | 🛔 Bar Co       | de       | 🛓 Batch code                      | 🚔 Purchase Ord | er Number       |
| 0           | 12345                               |            |                                   | bank spr                                                      | ing           | 87643          | 23578990 |                                   |                |                 |
| ()<br>Chaud | 23456                               | of D room  | da                                | bank sun                                                      | nmer          | 76543          | 32890398 |                                   |                |                 |
| Showi       | Market<br>Regions<br>Product<br>Q&A | Release Da | te 2017<br>Europ<br>Cons<br>8 Ans | -12-13<br>be +2 (show all)<br>umer electronics<br>wers (view) | - Rechargeabl | e powerbanks w | th USB   | <section-header></section-header> |                |                 |

Indien een file op accepted staat, dan heeft AS Watson een kopie van de file opgeslage. Mocht je nog iets veranderen aan de file, dan is dat voor AS Watson niet zichtbaar.

Declined betekend dat de file is afgewezen. Kijk in de file op de Review tab naar de opmerkingen. Pas de file aan en deel deze daarna opnieuw door op de enveloppe te klikken.

Pending betekend dat de file nog niet bekeken is.

Alle wijzigingen die je nu nog doet aan de file, zijn ook voor AS Watson zichtbaar.

![](_page_48_Figure_4.jpeg)

Accepted

View & Clone 🔒 端 🗔 📄 🗙

![](_page_48_Figure_5.jpeg)

# TRUSTED ВЕ CAN PRODUCTS A WORLD IN WHICH

# Tips

# Voeg een collega toe:

|  | ٩ |   | 5 cr             | edits 🛱             | ?        | 0      | ß   |  |  |
|--|---|---|------------------|---------------------|----------|--------|-----|--|--|
|  |   |   | 2                | My Profile          |          |        |     |  |  |
|  |   |   | £ <del>6</del> 3 | My Accou            | nt       |        |     |  |  |
|  |   |   |                  | Manage a            | ccount c | locume | nts |  |  |
|  |   |   | 81               | Address book        |          |        |     |  |  |
|  |   | • |                  | Notification Center |          |        |     |  |  |
|  |   | - |                  |                     |          |        |     |  |  |

| My Accoun         | t File Groups Users          | User Groups Entities Brand names       |
|-------------------|------------------------------|----------------------------------------|
| Invite user(s)    | Enable 2 step verification   | Manage IP whitelist View deleted users |
| Display 10 (      | Invites                      |                                        |
| Name<br>Laura Bes | Sex: *<br>E-mail Address: *  | Male 💌                                 |
| Showing 1 to      | First name: *                |                                        |
|                   | Middle name:<br>Last name: * |                                        |
|                   | Message:                     |                                        |
|                   | Cancel Send Invitation       |                                        |

# Alle informatie met betrekking tot deze file:

| 20161702-01/13 (just for fun demo training) - DIY                                                     | - Extended                     |                           |                      |          |
|----------------------------------------------------------------------------------------------------|--------------------------------|---------------------------|----------------------|----------|
| Risk Profile Product Timeline Documents (24/20) Requirements                                          | Invites (1) Sharing            | Reviews SKU Disk (1)      | Assessments          | Services |
| Close file for review Check for update Add Requirement Edit regions Edit categor                      | ries Report incorrect requirem | ents Download requirement | ts list Add task Add | note     |
| Available resources for this file (based on the requirements in this file Display 50 records per page | le):<br>Owner                  |                           |                      |          |
| Product Information                                                                                   |                                |                           |                      |          |
| Compliance Clip 522 Declaration of Product Identity                                                   | ProductIP                      | Download                  |                      |          |
| Declaration of Product Identity                                                                       | ProductIP                      | Download                  |                      |          |
| Example Bill of Materials / Substances                                                                | TIE                            | Download                  |                      |          |
| Product Labelling                                                                                     |                                |                           |                      |          |
| Triman Handbook V2 (Dec. 2015)                                                                        |                                | Download                  |                      |          |
| Packaging information                                                                                 |                                |                           |                      |          |
| Compliance Clip 522 Declaration of Product Identity                                                   | ProductIP                      | Download                  |                      |          |
| Declaration of Product Identity                                                                       | ProductIP                      | Download                  |                      |          |
| General Product Safety Directive (GPSD) 2001/95/EC                                                    |                                |                           |                      |          |
| General Product Safety Directive - Official Journal 2015-10-09                                        | European<br>Commission         | Download                  |                      |          |
| General_Safety_Assessment_v4_en_cn.doc                                                                | ProductIP                      | Download                  |                      |          |
| Small_parts_cylinder.ing                                                                              |                                | Download                  |                      |          |

# Informatie over het requirement:

| R                                             | equirements                                                                                                    | Category            | Expiry Date      | Required documents                                  | Regions                                                                                                    |
|-----------------------------------------------|----------------------------------------------------------------------------------------------------|---------------------|------------------|-----------------------------------------------------|----------------------------------------------------------------------------------------------------|
| Produ                                         | ct Information (1/6)                                                                                                    |                     |                  |                                                     |                                                                                                    |
|                                               | Product construction - Bill of Materials, Substances (BOM, BOS) of the product (1)                                                                         | B3                  |                  | Bill of Materials (BOM)<br>Bill of Substances (BOS) | 🖸 🤤 🛃                                                                                                    |
|                                               | Product identification - Declaration of Product Identity (0)                                                                                               | B3                  |                  | Declaration of Product Identity                     |                                                                                                    |
| Requi<br>Back<br>Name<br>Descripti<br>Regions | Product identification - Declaration of Product Identity<br>Declaration of Product Identity - with this declaration you declare that the related product . | X is the same as th | ne product menti | oned in test documents                              | Hier vindt u meer informatie over het<br>requirement en eventueel een<br>template welke als onderbouwing kan<br>worden gebruikt |
| Resource<br>Display 10                        | records per page                                                                                                    |                     |                  |                                                     |                                                                                                    |
| Name                                          |                                                                                                    |                     |                  |                                                     |                                                                                                    |
| Compliar                                      | ce Clip 522 Declaration of Product Identity                                                                                                    |                     |                  | Download                                            |                                                                                                    |
| Declarati                                     | on of Product Identity                                                                                                    |                     |                  | Download                                            |                                                                                                    |
| Showing 1                                     | to 2 of 2 records                                                                                                    |                     |                  |                                                     |                                                                                                    |
|                                               |                                                                                                    |                     |                  |                                                     |                                                                                                    |

Voeg AS Watson toe in het adresboek, zodat je bij het delen niet steeds het adres hoeft in te toetsen.

Na drie letters zal het systeem met zoeken beginnen en automatisch de info toevoegen.

| Address book                        | الله المراجع المراجع المراجع المراجع المراجع المراجع المراجع المراجع المراجع المراجع المراجع المراجع المراجع ا |
|-------------------------------------|----------------------------------------------------------------------------------------------------|
| Evnort address book                 | ିଞ୍ଚ Find a S                                                                                                  |
| rybur godieze pook                  |                                                                                                    |
| Contacts Company                    |                                                                                                    |
|                                     |                                                                                                    |
| Add company liew disabled companies |                                                                                                    |
| Display 10 🐨 records per page       | Find                                                                                                    |
| Code 🔶 Name                         | General phone number 🔶 Country/Region 🔶                                                                        |
|                                     |                                                                                                    |

| Address t      | ook                     |   |                         |    |                           |   |                      |          |               | යි Find a Lab     |
|----------------|-------------------------|---|-------------------------|----|---------------------------|---|----------------------|----------|---------------|-------------------|
| E              |                         |   |                         |    |                           |   |                      |          |               | 💘 Find a Supplier |
| Export address | DOOK                    |   |                         |    |                           |   |                      |          |               |                   |
| Contacts       | Company                 |   |                         |    |                           |   |                      |          |               |                   |
| contacto       | company                 |   |                         |    |                           |   |                      |          |               |                   |
| Add contact    | Vie v disabled contacts |   |                         |    |                           |   |                      |          |               |                   |
| Display 10     | regards per page        |   |                         |    |                           |   |                      | Find au  |               |                   |
| Code           | Company                 | 4 | Name                    | ė. | E-mail Address            | 4 | General phone number | Find eu. | Skype Address | €                 |
|                | As watson               |   | ProductIP               |    | productip@eu.aswatson.com |   | •                    |          |               | <b>X</b>          |
|                |                         |   | Account at AS<br>Watson |    |                           |   |                      |          |               |                   |
|                |                         |   |                         |    |                           |   |                      |          |               |                   |

光 🖉 🔤 🔲 🖉 💶 🚺

Credits: 1606 | Subscription: [No]

💄 My Profile

🛓 My Account

Address book

Notification Center

Logged in as: training@productip.com

sts Supplier files Requests (12) Tasks Invites Shares

Assessments

0

Se

Bill of Materials (BOM)

Logout

# Importen data met exel:

- I. Log in
- 2. Type in the adresbalk <u>https://secure.productip.com/excel</u>
- 3. Download de template
- 4. Vul de template en sla deze op
- 5. Selecteer de excelfile
- 6. Klik op uplaod

### Excel upload

| Download    | the excel templat | e                    |
|-------------|-------------------|----------------------|
| Excel file: | Bestand kiezen    | Geen bestand gekozen |
| Upload      |                   |                      |

- 7. Selecteer pre-draft
- 8. Klick op "Confirm the data is imported correctly"

Het is mogelijk om items samen te voegen tot één file tijdens het importeren. Gebruik de kolom Group. Vermeld in deze kolom het artikelnummer tot welke groep het item behoort, laat het hoofdartikel leeg.

![](_page_54_Figure_12.jpeg)

| 1 | A         | B              | C                 |          |
|---|-----------|----------------|-------------------|----------|
|   | Group     | Article number | Product name      | Market r |
|   |           | 2016-1123      | funny seat navy   | 2017-01  |
|   | 2016-1123 | 2016-1124      | funny seat pink   | 2017-01  |
|   | 2016-1123 | 2016-1125      | funny seat green  | 2017-01  |
|   | 2016-1123 | 2016-1126      | funny seat orange | 2017-01- |
|   |           | 2016-1127      | funny seat black  | 2017-01- |
|   | 2016-1127 | 2016-1128      | funny seat grey   | 2017-01- |
|   | 2016-1127 | 2016-2123      | easy seat navy    | 2017-02  |
|   | 2016-1127 | 2016-2124      | easy seat pink    | 2017-02- |

Opmerking: u kunt de kolom namen niet wijzigen, of kolommen toevoegen Als een kolom niet van toepassing is, laat u deze leeg.

# Activate pre-draft file:

|  | l Open de pre file                                                                                                    |                                                                                                  |                                                        |                                                            |                                                                |                          |              |        |            |       |
|--|----------------------------------------------------------------------------------------------------|--------------------------------------------------------------------------------------------------|--------------------------------------------------------|------------------------------------------------------------|----------------------------------------------------------------|--------------------------|--------------|--------|------------|-------|
|  | r.Open de pre-me                                                                                                    | • • • • • • • • • • • • • • • • • • • •                                                          | 2016-06-13 2016-0                                      | 96-13 Set (78001)                                          | 301111 (SOHAL 13 WIT K)                                        | Padrat 00                | X 3019-01-08 | draft. |            | 31725 |
|  |                                                                                                    | · · · · · · · · · · · · · · · · · · ·                                                            | 2016-06-13 2016-0                                      | 06-13 mm (79001)                                           | 200111 (BORD 18 SANDWID)                                       | Restant Co               | χ 2015-01-05 | Pre-   |            | 37723 |
|  |                                                                                                    | · · · · · ·                                                                                      | 2016-06-13 2016-0                                      | 8-13 sas (78001)                                           | 100111 (BOND 25 WIT K) *                                       | Pedraft 00               | χ 2015-01-05 | Pre-   | 2016-06-13 | 37721 |
|  |                                                                                                    |                                                                                                  |                                                        |                                                            |                                                                |                          |              |        |            |       |
|  | 2.Klick op ''activatie the file''                                                                                           | This file has not been                                                                           | activated ye                                           | et. Click here to a                                        | ctivate the file. Ad                                           | dd product article       | Make a clone |        |            |       |
|  |                                                                                                    |                                                                                                  |                                                        |                                                            |                                                                |                          |              |        |            |       |
|  |                                                                                                    | Product requiremen                                                                               | ts informat                                            | tion                                                       |                                                                |                          |              |        |            |       |
|  |                                                                                                    | The information below<br>Updating the requirem<br>charged to your accou<br>Changing regions, Q&/ | determines t<br>ents lists by o<br>nt.<br>A and custom | the requirements<br>changing market<br>ners is allowed fre | list for your product<br>release date or prod<br>ee of charge. | t.<br>duct categories is |              |        |            |       |
|  | 3. Voeg de informatie toe                                                                                                   | Market Release Date                                                                              |                                                        | 2015-01-05                                                 |                                                                |                          |              |        |            |       |
|  | ! De market Release date is nog<br>aan te passen, maar doe dit voordat<br>de file is geactiveerd, anders kost<br>een credit | Regions                                                                                          |                                                        | None                                                       |                                                                |                          |              |        |            |       |
|  |                                                                                                    | Product categories                                                                               |                                                        | None                                                       |                                                                |                          |              |        |            |       |
|  |                                                                                                    | Customers                                                                                        |                                                        | None                                                       |                                                                |                          |              |        |            |       |

# ORGANISEER DE FILES – CREËER EEN WORKFLOW

### Your technical files

![](_page_56_Figure_2.jpeg)

### Add new tab

| Create      | custo  | m tab                                                                                                   |      |
|-------------|--------|----------------------------------------------------------------------------------------------------|------|
| Display     | 25     | records per page                                                                                        | Find |
|             |        | Name                                                                                                    |      |
|             |        | Draft Files - Without an invite                                                                         |      |
| <b></b>     |        | Draft Files - Invite acceptance pending                                                                 |      |
| <b></b>     |        | Draft Files - Unchecked documents                                                                       |      |
|             |        | Files Ready for Review                                                                                  |      |
|             |        | Reviewed Files - Compliance status Green                                                                |      |
|             |        | Draft Files - Tasks that expire in 1 week                                                               |      |
|             |        | Pre-Draft Files                                                                                         |      |
|             |        | Archive                                                                                                 |      |
|             |        | Draft Files - Invite accepted, no documents                                                             |      |
|             |        | Draft Files - Unfulfilled requirements in DOC, A, B1, B2 or B3                                          |      |
|             |        | Draft Files - Unfulfilled Company Specific Requirements                                                 |      |
|             |        | Reviewed Files - Compliance status Orange                                                               |      |
|             |        | Reviewed Files - Compliance status Red                                                                  |      |
| Showing     | g 1 to | 13 of 13 records                                                                                        | ٦    |
|             |        | Cancel OK                                                                                               |      |
| cked docume | ents 🛛 | Draft Files - Invite accepted, no documents $\cong$ Draft Files - Tasks that expire in 1 week $\cong$ + |      |
|             |        | Supplier Filter Edit tab                                                                                | Sele |

Find

All files

Showing 0 to 0 of 0 records

Draft Files - Invite acceptance pending

Filter: DIY, DIY+, FAST, Draft, Without documents, With active invites

 $\triangleleft$ 

# Monitoren van documenten en regelgeving:

Dit zegt niks over de status van de file, maar over de status van de wet - en regelgeving op dit moment. Dit zou relevant kunnen zijn, op het moment van een nieuwe batch die ingekocht wordt van een bestaand product.

|   |          | End                                                                                                    |
|---|----------|----------------------------------------------------------------------------------------------------|
|   |          | Status 🔶 Created 🚽 Deadline 🍦 Supplier name 🔶 Product 🍦 Services 🍦 dat                                                          |
|   | $\equiv$ | ● 2017-09-05 2015-03-30 fun factory 20171602-2017 BUY #                                                                         |
|   |          | (just for fun                                                                                                    |
|   |          | demo training) *                                                                                                    |
|   | ≡        | Compliance status X                                                                                                    |
|   |          | just for fun domo training $(20171602-2017)$                                                                                    |
| - | _        | Just for full demo training (201/1002-2017)                                                                                     |
|   | =        | Documents to be updated (based on market release date 2017-09-11):                                                              |
|   |          | There are no decuments that have expired or will expire before 2017-00-11                                                       |
| _ | =        | Note: documents without expiration date have not been included in this check                                                    |
|   |          |                                                                                                    |
| _ | =        |                                                                                                    |
|   |          | Requirements list updates (based on market release date 2017-09-11):                                                            |
| _ | -        | Pequirements to be removed:                                                                                                    |
|   |          | REACH Regulation (EC) 1907/2006: 6 Requirements                                                                                 |
| _ | -        | Hazardous Substances not covered by REACH: 1 Requirements                                                                       |
|   | -        | Persistent Organic Pollutants (POP) Regulation (EC) 850/2004: 2 Requirements                                                    |
| _ | -        |                                                                                                    |
|   | -        | Requirements to be added:                                                                                                    |
| _ | -        | REACH Regulation (EC) 1907/2006: 3 Requirements<br>Persistent Organic Pollutants (POP) Regulation (EC) 850/2004: 1 Requirements |
|   |          | reisistent organic ronutants (ror) Regulation (cc) 650/2004. 1 Requirements                                                     |
| 0 | =        |                                                                                                    |
|   |          | Close                                                                                                    |
| 0 | =        |                                                                                                    |

### De requirementlijs nader verklaard:

een file aan het werk is

Rood zegt niets over de status van de file, maar wat als men het "vandaag' weer opnieuw zou inkopen.

| Risk Profile         Product         Timeline         Documents (23/19)         Requirements         Invite                                                                                                    | es (1) Sharing Reviews          | SKU Dis        | Assessmen        | ts 🛈 Services                                                                                                  |              | 🦉 Hind a S |
|----------------------------------------------------------------------------------------------------|---------------------------------|----------------|------------------|----------------------------------------------------------------------------------------------------|--------------|------------|
| Close file for review Check for update Add Requirement Edit regions Edit categories Re                                                                                                    | port incorrect requirements Dow | nload requirer | nents list Add t | ask Add note                                                                                                   |              |            |
| Show all                                                                                                    |                                 |                |                  |                                                                                                    |              |            |
| Select requirement status: Select Some Options                                                                                                    |                                 |                |                  |                                                                                                    |              |            |
| Select requirement group: Select Some Options                                                                                                    |                                 |                |                  |                                                                                                    |              |            |
| Select requirement category: Select Some Options                                                                                                    |                                 |                |                  |                                                                                                    |              |            |
| Display 50 🕞 records per page                                                                                                    |                                 |                |                  |                                                                                                    | Find         |            |
| Requirements                                                                                                    | Ca                              | ategory        | Expiry Date      | Required documents                                                                                             | Regions      |            |
| Product Information (1/6) Image: Construction - Bill of Materials, Substances (BOM, BOS) of the product (1)                                                                                                    | .)                              | вз             |                  | Bill of Materials (BOM)<br>Bill of Substances (BOS)                                                            |              | 🔒 🤉 🕕      |
| Image: Image: |                                 | <b>P</b> 3     |                  | Declaration of Product Identity                                                                                | (Ø)          | 🛱 🦻 🕕      |
| Image: Image: |                                 | В3             |                  | Packaging information                                                                                          | 0            | 🛱 🛃 🔂 🕕    |
| Image: Image: |                                 | B3             |                  | Picture of packaging                                                                                           | 0            | 🛱 🛃 🔜 🕕    |
| Image: Image: |                                 | B3             |                  | Product Information - Artwork<br>Picture of product                                                            |              | 🛱 🔒 🚨 🛈    |
| Image: Image: |                                 | B3             |                  | Product Labelling - Artwork                                                                                    | 0            | 🛱 🛃 🌄 🕕    |
| General Product Safety Directive (GPSD) 2001/95/EC (0/2)                                                                                                    |                                 |                |                  |                                                                                                    |              |            |
| Image: Image: |                                 | A              |                  | General Product Safety Directive (GPSD) - Certificate<br>General Product Safety Directive (GPSD) - Test report | =            | 🛱 🛃 🔂 🕕    |
| ① Unter Convenant on flammability of clothing - 2008 (0)                                                                                                    |                                 | A              |                  | General Product Safety Directive (GPSD) - Certificate<br>General Product Safety Directive (GPSD) - Test report | =            | 🛱 🛃 🔂 🛈    |
| REACH Regulation (EC) 1907/2006 (0/6)                                                                                                    |                                 |                |                  |                                                                                                    |              |            |
| Image: Image: |                                 | B1             |                  | Safety Datasheet (SDS)                                                                                         | 0            | 🛱 🛃 🔂 🕕    |
| Image: Image: | ostances) (0)                   | B1             | 2015-06-17       | REACH - Test report<br>REACH - Declaration                                                                     |              | 🛱 🛃 🚨 🛈    |
| Image: Image: | ubstances) (0)                  | B1             | 2015-12-15       | REACH - Test report<br>REACH - Declaration                                                                     | 10           |            |
| ① REACH (EC) 1907/2006 - Annex XVII plus amendments per 13 Feb 2013 (1)                                                                                                    |                                 | B1             | 2015-12-27       | REACH - Test report<br>REACH - Declaration                                                                     |              |            |
|                                                                                                    |                                 |                |                  | 4                                                                                                    | _            |            |
| <ul> <li>Check for updates: laatste status requirements.</li> <li>Doen voor afsluiten van file, of als men lang aan</li> </ul>                                                                                                    | Market Release Da               | ate            | J                | 2015-05-01 (getoond op pro                                                                                     | oductpagina) |            |

Rode tekst geeft aan op de dag van vandaag is deze vervallen

59

0

### Unfulfilled requirements without documents

N/A requirements

Unfulfilled requirements with documents

Fulfilled requirements

0

 $\odot$ 

|                                                                      | Requirements                | Category            | Expiry Date | Required documents                                                                     | Regions  |            |  |  |  |  |  |  |
|----------------------------------------------------------------------|-----------------------------|---------------------|-------------|----------------------------------------------------------------------------------------|----------|------------|--|--|--|--|--|--|
| Low Voltage Directive (LVD) 2014/35/EU - recast of 2006/95/EC (7/13) |                             |                     |             |                                                                                        |          |            |  |  |  |  |  |  |
|                                                                      | C EN 60065:2002 (LVD) (1)   | A                   | 2017-11-17  | Low Voltage Directive (LVD) - Certificate<br>Low Voltage Directive (LVD) - Test report | 0        | 2 0        |  |  |  |  |  |  |
|                                                                      | └──                         | A                   | 2017-11-17  | Low Voltage Directive (LVD) - Certificate<br>Low Voltage Directive (LVD) - Test report | 0        | 20         |  |  |  |  |  |  |
|                                                                      | └──                         | A                   | 2017-11-17  | Low Voltage Directive (LVD) - Certificate<br>Low Voltage Directive (LVD) - Test report | 0        | 2 0        |  |  |  |  |  |  |
|                                                                      | └──                         | A                   | 2017-11-17  | Low Voltage Directive (LVD) - Certificate<br>Low Voltage Directive (LVD) - Test report |          | 20         |  |  |  |  |  |  |
|                                                                      | └──                         | A                   | 2017-11-17  | Low Voltage Directive (LVD) - Certificate<br>Low Voltage Directive (LVD) - Test report | 0        | 2 0        |  |  |  |  |  |  |
|                                                                      | └──                         | A                   | 2017-11-17  | Low Voltage Directive (LVD) - Certificate<br>Low Voltage Directive (LVD) - Test report | (D)      | 20         |  |  |  |  |  |  |
|                                                                      | └──                         | A                   | 2017-11-17  | Low Voltage Directive (LVD) - Certificate<br>Low Voltage Directive (LVD) - Test report | 0        | 2 0        |  |  |  |  |  |  |
|                                                                      | C C EN 60065:2014 (LVD) (0) | A                   | 2019-06-20  | Low Voltage Directive (LVD) - Certificate<br>Low Voltage Directive (LVD) - Test report | (O)      | 🛱 🤉 🕕      |  |  |  |  |  |  |
|                                                                      | └──                         | A                   | 2019-06-20  | Low Voltage Directive (LVD) - Certificate<br>Low Voltage Directive (LVD) - Test report | 0        | <b>Q O</b> |  |  |  |  |  |  |
|                                                                      | □                           | A                   |             | Low Voltage Directive (LVD) - Certificate<br>Low Voltage Directive (LVD) - Test report |          | P 🤉 🛈      |  |  |  |  |  |  |
|                                                                      | └──                         | A                   |             | Low Voltage Directive (LVD) - Certificate<br>Low Voltage Directive (LVD) - Test report |          | 🛱 🤉 🕕      |  |  |  |  |  |  |
|                                                                      | └──                         | A                   |             | ow Voltage Directive (LVD) - Certificate<br>Live Voltage Directive (LVD) - Test report | <u>/</u> | 🛱 🤉 🕕      |  |  |  |  |  |  |
|                                                                      | └──                         | A                   |             | Low Voltage Directive (LVD) - Certificate<br>Low Voltage Directive (LVD) - Test report |          | 🛱 🤉 🕕      |  |  |  |  |  |  |
|                                                                      |                             |                     |             |                                                                                        |          |            |  |  |  |  |  |  |
|                                                                      |                             | Date of publication |             | tion 2015-04-17                                                                        | -        |            |  |  |  |  |  |  |
|                                                                      |                             | Date                | of withdra  | awal 2017-11-17                                                                        |          |            |  |  |  |  |  |  |
|                                                                      |                             | Supe                | ersedes:    | EN 60065:2002 (LVD)                                                                    |          |            |  |  |  |  |  |  |
|                                                                      |                             | Supe                | erseded by  | EN 62368-1:2014                                                                        |          |            |  |  |  |  |  |  |
|                                                                      |                             | Corn                | ected by:   | EN 60065:2014/AC:2016 (LVD)                                                            |          |            |  |  |  |  |  |  |

| cht er een eis op de<br>is dat op eenvoudig | lijst staan di<br>e wijze te ra | ie er niet op zo<br>apporteren. | u moeten staan        | 1,              |                     |         |             |                                     |                      |          |          |          |
|---------------------------------------------|---------------------------------|---------------------------------|-----------------------|-----------------|---------------------|---------|-------------|-------------------------------------|----------------------|----------|----------|----------|
|                                             |                                 | . —                             | K                     | _               |                     |         |             |                                     |                      |          |          |          |
| Risk Profile Produc                         | t Timeline                      | Documents (16                   | /14) Requireme        | nts Invites     | Sharing             | Reviews | s SKU Dis   | Bill of Ma                          | aterials (BOM)       | Assessme | nts 🕕    | Services |
|                                             |                                 |                                 |                       |                 |                     |         | ]           |                                     |                      |          |          |          |
| Close file for review Ch                    | eck for update                  | Add Requirement                 | Edit regions Edit of  | categories Repo | ort incorrect requi | rements | Download re | quirements list                     | CE Declaration       | Add task | Add note |          |
| Show all                                    |                                 |                                 |                       |                 |                     |         | -           |                                     |                      |          |          |          |
| Select requirement status:                  | Select Some                     | Options                         |                       |                 |                     |         |             |                                     |                      |          |          |          |
| Select requirement group:                   | Select Some                     | Options                         |                       |                 |                     |         |             |                                     |                      |          |          |          |
| Select requirement category                 | Select Some                     | Options                         |                       |                 |                     |         |             |                                     |                      |          |          |          |
| Display 100 records per                     | page                            |                                 |                       |                 |                     |         |             |                                     |                      | F        | ind      |          |
| Requiremen                                  | its                             |                                 |                       |                 | Categ               | ory     | Expiry Date | Required doo                        | cuments              |          |          | R        |
| Product Informati                           | on (0/6)                        |                                 |                       |                 |                     |         |             |                                     |                      |          |          |          |
| 🗌 🕕 Produ                                   | uct construction -              | Bill of Materials, Subs         | stances (BOM, BOS) of | f the product   | B                   | 3       |             | Bill of Material<br>Bill of Substan | s (BOM)<br>ces (BOS) |          |          |          |
| 🗌 🕕 Produ                                   | uct construction -              | Drawings, Exploded \            | /iews                 |                 | B                   | 3       |             | Product Inform                      | nation               |          |          |          |

# **Nieuwe levering / nieuwe file:**

Als er wezenlijks iets aan product veranderd is. Nieuwe leverancier, zelfde product Essentiele wijzigingen van de normen.

2016-08-22

2015-03-30

# Final State Please choose This file was closed on 2016-11-28 by user ProcuctIP Remark: this is all for now, next order take corrective actions fun factory 20161702-01 (just for fun demo training) \* Extended DIY 2015-05-01 Reviewed

### Wanneer maak je een nieuwe file?:

![](_page_61_Figure_4.jpeg)

8 🗟 🛆

0

| E | EU Declaration of Conformity (DoC) (0/4)                                 |     |  |  |  |  |  |  |  |
|---|--------------------------------------------------------------------------|-----|--|--|--|--|--|--|--|
|   | DoC - CE - RoHS 2 Directive 2011/65/EU (0)                               | DOC |  |  |  |  |  |  |  |
| 0 | DoC - CE - Ecodesign Energy-related Products (ERP) 2009/125/EC (0)       | DOC |  |  |  |  |  |  |  |
|   | DoC - CE - ElectroMagnetic Compatibility (EMC) Directive 2004/108/EC (0) | DOC |  |  |  |  |  |  |  |
|   | DoC - CE - LVD Low Voltage Directive 2006/95/EC (0)                      | DOC |  |  |  |  |  |  |  |

≥

 $\triangleleft$